User Manual - AirStation Draft-N WZR-G300N

DIAG

Nfiniti Wireless Router & AP

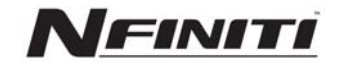

#### Table of Contents

| ntroduction                   | 5  |
|-------------------------------|----|
| Basic Setup                   | 6  |
| AOSS                          | 12 |
| Router Access Point Mode      | 14 |
| AirStation Configuration Tool | 17 |
| Home                          | 17 |
| Port Mapping                  | 18 |
| Firewall                      | 19 |
| Windows (MSN) Messenger       | 20 |
| Encryption                    | 21 |
| Wireless Channel              | 22 |
| Firmware Update               | 23 |
| Internet Connection Reset     | 24 |
| Advanced Settings             | 25 |
| WAN Configuration             | 26 |
| WAN port                      | 26 |
| PPPoE                         | 27 |
| LAN Configuration             | 28 |
| LAN Port                      | 28 |

## Table of Contents

|         | DHCP Server                        |
|---------|------------------------------------|
|         | Manual Assignment of IP Address 30 |
| Networ  | k Configuration                    |
|         | Route information                  |
|         | Address Translation                |
|         | IP Filter                          |
|         | Intrusion Detector                 |
|         | UPnP                               |
| Wireles | ss Configuration                   |
|         | AOSS                               |
|         | 802.11g                            |
|         | Basic                              |
|         | Security                           |
|         | Repeater                           |
|         | MAC access limit 45                |
|         | EditRegistrationList46             |
| Admin   | Configuration                      |

# Table of Contents

| Password47                        |
|-----------------------------------|
| Date/NTP48                        |
| SyslogTransfer49                  |
| Save/Load Configuration           |
| Initialize/Reboot51               |
| Firmware Update52                 |
| Diagnostic                        |
| System Information53              |
| Log Info                          |
| Packets Info                      |
| Client Monitor                    |
| Ping Test                         |
| Connecting to an Existing Network |
| Specifications 59                 |
| Troubleshooting                   |
| WDS Bridging                      |
| Glossary                          |
| FCC Information                   |
| Warranty Information              |
| Contact Information               |

Work and play - further and faster! Eliminate dead spots and enjoy faster connections with vastly extended range from Buffalo Technology's amazing wireless solution, the *AirStation Draft-N Nfiniti Wireless Router & AP*.

#### System Requirements

- A high-speed (Broadband) Internet connection or existing local area connection.
- A computer with a network connection (wired or wireless) and a good web browser. The screenshots in this manual were taken with Firefox, but Netscape and Internet Explorer are also supported in versions 4.5 or later, and Safari 1.0 and later are supported with Macintosh OS X 10.2 and later.

#### AirStation WZR-G300N Package Contents

The AirStation WZR-G300N package contains the following items:

- WZR-G300N AirStation
- AC adapter and power cable
- CAT5 LAN cable
- Utility CD with Manual
- Quick Setup Guides
- Warranty Statement

Begin by finding a good place to set up your router/access point. Some things to consider:

- You'll need to be able to plug your internet connection into it, so it should go within reach of the LAN cable from your DSL or Cable modem. You'll also want a power outlet nearby.
- Keep the access point as central in your work area as possible. Signal strength and speed fall off with distance.
- Higher is often better. For instance, set it up on the top shelf of a bookcase rather than the bottom one, if possible.

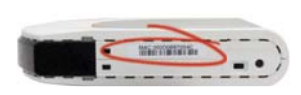

Make note of the AirStation's *wired MAC address*. The LAN or Wired MAC address is the default SSID (wireless network name) of the AirStation. You can find it on the bottom of the AirStation.

You may also wish to contact your ISP to ask if other information, such as global IP address, subnet mask address, default gateway address, DNS server address, or PPPoE parameters, is necessary to access your internet connection. Write down any necessary information that your ISP requires for connection.

Buffalo recommends using a wired network connection, where your computer is physically connected to the AirStation with a CAT5 straight cable plugged into one of the four LAN ports, to initially set up your router. This type of setup will eliminate possible setup problems with the wireless adapter on the computer being used to configure the AirStation.

The computer used to configure the AirStation should be set to obtain an IP address automatically using a DHCP server. The WZR-G300N has a default LAN IP address of 192.168.11.1 and Subnet Mask of 255.255.255.0.

## Connecting your AirStation

- 1. Power down the Cable or DSL modem and the computer which will be used to configure the AirStation router.
- 2. Plug the Cable or DSL's LAN Ethernet cable into the AirStation's WAN port. Initially, you may need to unplug this cable from your computer, hub or other router.
- 3. Plug the provided Ethernet cable into a LAN port on the AirStation and plug the other end into your computer's Ethernet adapter (NIC). If you plan to initially configure the AirStation wirelessly (not recommended), you may skip this step.
- 4. Power on your cable or DSL modem and wait one full minute, then power on the AirStation router and wait one full minute, and finally power on the computer which will be used to configure the AirStation. If the red DIAG light on the AirStation is lit or flashing after several minutes of being powered on, please consult Buffalo Technology

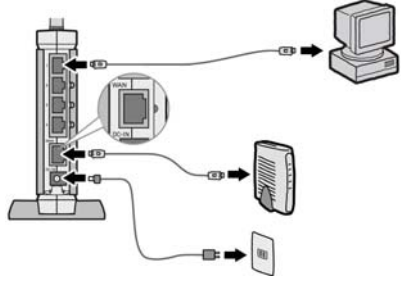

# Log in to the Configuration Tool

| ø | Enter usemame and password for "AirStation" at http://192.168.11.1<br>Upor Name |
|---|---------------------------------------------------------------------------------|
|   | root                                                                            |
|   | Pessword.                                                                       |
|   |                                                                                 |
|   | E Use Password Manager to remember this password                                |
|   |                                                                                 |

Launch a web browser on the computer that you're going to use to configure the AirStation.

Enter 192.168.11.1 into the URL field. Naturally, if you change your AirStation's IP address, you'll have to enter the new address instead.

A window will open, prompting you to enter a User ID and Password.

Enter *root* as the User name and leave the password field *blank*.

 $\mathbf{Y}$ our AirStation's SmartRouter technology will determine the type of internet connection you have automatically, and ask you for any needed information. If your ISP assigns IPs automatically (most cable providers do), their DHCP server will give your router an IP address. If additional login information is required to connect to the internet, the wizard will ask for it. Enter any required login

| wail-Indian (        | AirDistion Settings                                    |              |
|----------------------|--------------------------------------------------------|--------------|
| WFFALD               |                                                        | AirStation   |
| Infomation           | of WAN                                                 |              |
|                      |                                                        |              |
| Confirm compation    |                                                        |              |
|                      |                                                        |              |
| Confirm connection   | n                                                      |              |
| Confirm connection   | n                                                      |              |
| Confirm connection   | n                                                      |              |
| Confirm connection   | 1<br>5<br>Califor   PPPat Server   Name                | Institute    |
| Confirm connection   | Cabling - PPPaE Server - Name 1                        | levalution - |
| Confirm connection   | Cabling                                                | fealation -  |
| Confirm connection   | Calling . PPD+E Server - Name S<br>Treparing           | feachafina . |
| Confirm connection   | n<br>-<br>Cohling - PPPel Server - Nous<br>Preparing - | Zescheller   |
| Confirm connection   | n<br>Calling.   PPPel Server.   Name V<br>Preparing    | (eschtine -  |
| Confirm connection   | Calling -   1999 of Server   Roos &<br>Preparing       | realation .  |
| Confirm connection   | Calling                                                | feachding    |
| Centifirm connection | n<br>Calling.   PPPel Server.   Hans I<br>Preparing    |              |
| Confirm connection   | n<br>Calling                                           | feehline     |

information if asked. Contact your DSL provider for any missing login information.

If your DSL provider requires that PPPoE information be entered manually, see page 25.

#### Home

| da Yew Go Bookmarks Inols Help           | <u>ii</u>                            |
|------------------------------------------|--------------------------------------|
| 🗢 🕫 🚔 😭 🕐 http://192.168.11.1/cp+        | bin/cgi?ieq=twz 💅 🕈 🔂 🖸              |
| UFFALD<br>HR-HP-G54                      | Wireness Access Point<br>Air Station |
| IOME                                     | * Advanced * System Info             |
|                                          |                                      |
| axic Settings                            | MODE                                 |
| nternet                                  | Router Mode                          |
| >> Internet Games (Port Mapping)         | Change Mode                          |
| Intrusion Detector/Firewall              | WAN                                  |
| Wireless                                 | (No WAN Cable)                       |
| Wreless Encrypton (WEP/TKIP/AES)         | View Current Status                  |
| Wyreless Channel                         | WIRELESS                             |
| Uther                                    | IEEE 802.11g                         |
| >> Update ArStation Firmware             | Encryption Off                       |
| nternet Connection                       | (E.S.)                               |
| Run Internet Connection Wizard (Easy Set | up)                                  |
|                                          |                                      |

This is the opening page of your AirStation's configuration tool. You can always get to it from within the configuration screens by clicking on *Home*. From here, you can configure *port mapping* for your internet games, turn on UPnP for *Windows (MSN) Messenger*, configure your *Firewall*, setup *Encryption*, choose your *Wireless channel*, update your AirStation's firmware, and reset your Internet connection's configuration. As you explore the configuration tool, you can

usually get context sensitive help by clicking on the *Help* link at the top right of the page.

To go to Advanced Settings (page 25), click on the *Advanced* tab. To get the system information you need to set up a wireless client that doesn't support AOSS, click on the *System Info* tab. See page 17 for more on *Home*.

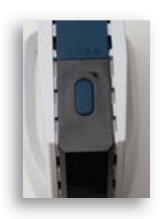

**AOSS** (AirStation One-Touch Secure System) is a simple system for configuring your wireless network securely. If your router and your client device are installed and both support AOSS, then making a secure wireless connection between them is very easy.

Push the AOSS button on the top of your router and hold it in for a few seconds. The AOSS light will begin to flash amber. You now have two minutes to push the AOSS button on your client device and finish the connection.

If you have a standalone client device, it will probably have a little red button labled "AOSS" on it. Push the button! About 15 seconds later, you'll have a secure network connection.

If your client device is a PC card, CardBus, or PCI adaptor, the AOSS button will probably be in its *Client Manager Software*. Check your client device's user manual for instructions on where to push or click the AOSS button.

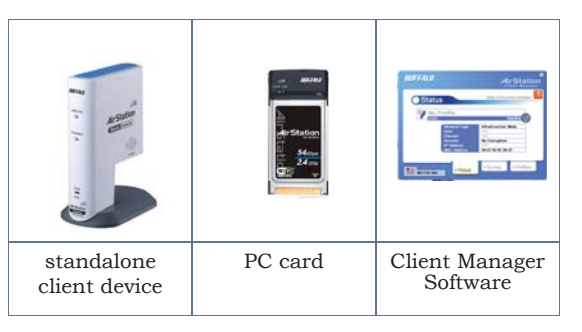

After you've pressed both buttons, it will take about 15 seconds for the connection to complete. When it's finished, the AOSS light witll glow a solid amber. You now have a secure network connection!

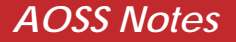

#### Some things to keep in mind with AOSS:

- Only one AOSS wireless client adapter can be configured with the AOSS router at a time. The buttons will need to be re-pressed to connect each additional AOSS wireless client adapter.
- It is not necessary to AOSS client devices that have already been configured via AOSS, unless significant changes have been made to the wireless network.
- Do not attempt to configure two separate AOSS networks at the same time, as it may cause undesired configurations.
- If an undesired client has connected via AOSS, it can be disconnected from within the WZR-G300N's advanced configuration menus.

#### Router/Access Point Mode

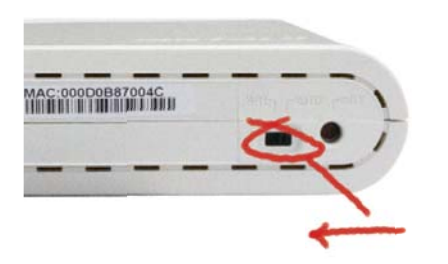

This AirStation supports quickly changing the product from a wireless router to a conventional access point.

Put your Airstation into Access Point Mode by moving the switch on the bottom of your AirStation from AUTO to BRI. This changes the default IP address of the AirStation from 192.168.11.1 to 192.168.11.100, and DHCP, NAT, and the WAN port are disabled.

Access Point Mode might be desirable if you're adding wireless capability to an existing network with a router, or configuring your AirStation as part of a repeater bridge setup. It is not suitable for most home configurations. If you plan to use the AirStation as an normal wireless router, make sure that this switch is in the normal (AUTO) position!

To set up your AirStation as a bridge or repeater, flip the switch to BRI and turn to page 44.

## Manual Client Configuration

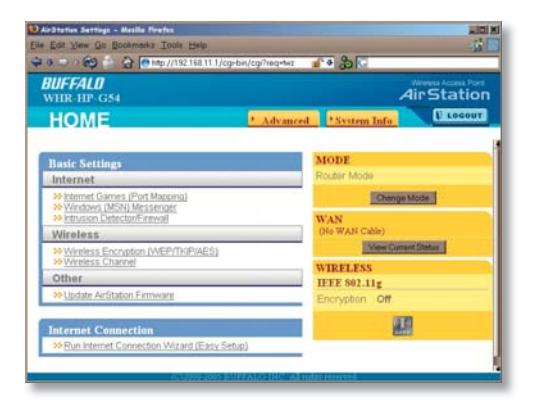

If your wireless client doesn't support AOSS, you'll have to configure it manually. From the *Home* page, click on the *System Info* tab.

## System Info

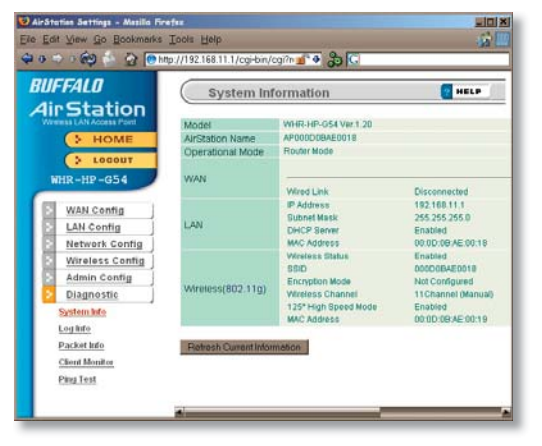

This page gives you all the information you might need to configure your non-AOSS wireless client. Probably you'll just need the SSID, encryption type, and password. Consult your wireless client's documentation for more information on configuring it if necessary.

You can get here from Home by clicking the *System Info* tab.

## AirStation Configuration Tool (Home)

| IFFAI II                                               | How/ograde/wz | 0.0010         | Witeless Access Poin |
|--------------------------------------------------------|---------------|----------------|----------------------|
| HR-HP-G54                                              |               |                | AirStatio            |
| IOME                                                   | * Advanced    | 2 System Info  | E LOGOUT             |
| ACS61000 N                                             |               |                |                      |
| asic Settings                                          |               | MODE           |                      |
| nternet                                                |               | Rouber Mode    |                      |
| Internet Games (Port Mapping)                          |               | Chang          | e Mode               |
| Vindows (MSN) Messenger<br>Intrusion Detector/Firewall |               | WAN            |                      |
| Vireless                                               |               | (No WAN Cable) |                      |
| Wireless Encryption (WEP/TKIP/AES)                     |               | View Cur       | mint Status          |
| Vireless Channel                                       |               | WIRFLESS       |                      |
| other                                                  |               | IEEE 802.11g   |                      |
| Opdate AirStation Firmware                             |               | Encryption Off |                      |
| ternet Connection                                      |               | 5              | II.                  |
| Run Internet Connection Wittand (Easy Se               | e un l        |                | ALC: NO.             |

When you first open your AirStation Configuration Tool, it will take you to *Home* (see also page 11). From Home, you can configure *port mapping* for your internet games, set UPnP for *Windows (MSN) Messenger*, configure your *firewall*, setup *encryption*, choose your *wireless channel*, update your AirStation's firmware, and reset your *Internet Connection*'s configuration. Clicking the *Advanced* tab gives you access to all of the AirStation's configuration tools. You can get back to Home from anywhere in the management tool by clicking on the *Home* button at the top left of the screen.

Let's begin exploring advanced settings by clicking on *Internet Games (Port Mapping)*.

## Internet Games (Port Mapping)

|                                                                                                    |                                    |                                   | 4                 | UNIESS Access |
|----------------------------------------------------------------------------------------------------|------------------------------------|-----------------------------------|-------------------|---------------|
| R-HP-G54                                                                                                    |                                    |                                   | AI                | rstat         |
|                                                                                                    |                                    |                                   |                   |               |
|                                                                                                    |                                    |                                   |                   |               |
| rnet Gameplay                                                                                                    |                                    |                                   |                   |               |
| rt Translation Config                                                                                                    | uration                            |                                   |                   |               |
| Port Translation                                                                                                    |                                    |                                   |                   |               |
| TOP                                                                                                    |                                    |                                   |                   |               |
| UDP                                                                                                    |                                    | -                                 |                   |               |
| LAN IP Address                                                                                                    | © IP address of<br>© Manual Config | your PC(192 168 11 2)<br>viration |                   |               |
| Consult your game's docur<br>internet operation of the gar                                                                                                    | nentation or tech supp<br>ne.      | oort for instructions on          | configuring ports | for proper    |
| Setup NAT at [Advanced Setup NAT at [Advanced | ettings]-[Network Conf             | ig]-[Network Address "            | Translation].     |               |
|                                                                                                    |                                    |                                   |                   |               |
|                                                                                                    |                                    |                                   |                   |               |
|                                                                                                    |                                    |                                   |                   |               |
| Patan                                                                                                    |                                    |                                   | 1                 | Acch          |
| Peters                                                                                                    |                                    |                                   | 1                 | Apply         |
| Pletum                                                                                                    | Configuration                      |                                   | I                 | Apply         |

Select any ports that need to be opened for your internet games to function correctly. Consult your game's documentation for more information on what ports need to be configured.

| onfigure Intrusion Dete     | ctor/Firewall                                                                                                    |
|-----------------------------|----------------------------------------------------------------------------------------------------|
| >> Choose Security Level Fo | Intrusion Detector                                                                                                    |
| Intrusion Detector Level    | High Use packet litter settings for infrusion detector     Use packet litter settings for infrusion Detector ubity.     Medium Detect infrusion and notly intrusion Detector ubity.     Use Use Detect infrusion and notly intrusion Detector ubity.     Ohome No intrusion detection. |
| P address of notified PC    | Notify the PC I'm using now (192.188.11.2)     Notify PC at this IP address     Increase                                                                                                    |
| Datas                       | The second second second second second second second second second second second second second second second se                                                                                                    |
| Henuti                      | Treasen -                                                                                                    |

From this page, choose the level of firewall security you desire. You may also choose to have alerts sent to a different PC, if you like. Click *Next* when done to restart the router.

Get to this page from Home by clicking on *Firewall/Intrusion Detector*.

## Windows (MSN) Messinger/UPnP

| essenger.<br>Ill as your ArStation |                                       |
|------------------------------------|---------------------------------------|
| M                                  | Messenger.<br>vell as your AirStation |

Windows (MSN) Messinger requires UPnP for proper operation. You may *Enable* UPnP here. UPnP may need to be configured on your PC as well.

If you need to configure UPnP on your PC, the links at the bottom of the page have instructions for doing so on Windows ME and XP computers.

Get to this page from Home by clicking on *Windows (MSN) Messinger*.

## Wireless Encryption

| IR-HP-G54                                                                                                    |                                                                                                    | AirStatio                     |
|----------------------------------------------------------------------------------------------------|----------------------------------------------------------------------------------------------------|-------------------------------|
| acryption Level (W                                                                                             | EP/TKIP/AES)                                                                                                    |                               |
| 50 11g - Choose an Enci                                                                                        | ryption Level for this Connection                                                                                                    |                               |
| Encryption Format                                                                                              | No Encretion<br>WEP<br>Trup<br>AES                                                                                                    |                               |
| No<br>Encryption<br>WEP An encryptio<br>TRIP An encryptio<br>TRIP An encryptio<br>Support.<br>AES The fastest, | In For security, encryption is recommended,<br>in scheme that can be used with virtually all wireless Li<br>on scheme offering enhanced security over WEP, but w<br>,most secure wireless encryption available<br>commended # discus undersecured to accommend to the secure wireless. | WI clients.<br>Whiless client |

This page is available from *Home* by selecting *Wireless Encryption*. Here, you can manually select the type of wireless encryption you'd like to use. Your AirStation supports three different encryption schemes; choose the best one that all your clients support.

Virtually all wireless clients support **WEP**. It's a lot better than nothing.

**TKIP** is much more secure than WEP, but slower.

**AES** is even more secure than TKIP, and the fastest of all. Highly recommended if all of your wireless clients support it.

#### Wireless Channel

| di Yan Qo Bookman                                                                                                    | s Tools Help<br>http://192168.11.1/cg-bin/og?req                                                                                                    | -imāin 🗗 🕈 🐉 🔾 bac                                                                                                    | si kup software                             |
|----------------------------------------------------------------------------------------------------|----------------------------------------------------------------------------------------------------|----------------------------------------------------------------------------------------------------|---------------------------------------------|
| UFFALO                                                                                                    |                                                                                                    |                                                                                                    | AirStatic                                   |
|                                                                                                    |                                                                                                    |                                                                                                    |                                             |
|                                                                                                    |                                                                                                    |                                                                                                    |                                             |
| Vireless Channel                                                                                                    |                                                                                                    |                                                                                                    |                                             |
| Wireless Channel                                                                                                    | Selection                                                                                                    |                                                                                                    |                                             |
| 802.11g                                                                                                    | Channel 11 × (Cu                                                                                                    | rrent Channel Manual Sek                                                                                               | ection)                                     |
| If other wireless devices<br>by using non-overlap<br>non-overlapping char<br>To avoid interference<br>11g channels 1,6, 1<br>Mitter Arts Charged | ces, on channels close to that of<br>ping channels. For example, cha<br>nnels because they're far enough<br>e, assign wireless channels to yo<br>1<br>is selected a suspant channel in | your ArStation, cause inte<br>annels 1, 6, and 11 are<br>h apart not to interfere with<br>sur different wireless netwo | rference,<br>each other.<br>rks as follows: |
| "Current Channel" st                                                                                                    | selected, a vacant channels is<br>lows the automatically selected of                                                                                                    | channel                                                                                                    |                                             |
|                                                                                                    |                                                                                                    |                                                                                                    |                                             |
| Pietum                                                                                                    |                                                                                                    |                                                                                                    | Apply                                       |
|                                                                                                    |                                                                                                    |                                                                                                    |                                             |
|                                                                                                    |                                                                                                    |                                                                                                    |                                             |
|                                                                                                    |                                                                                                    |                                                                                                    |                                             |

This page is available from *Home* by selecting *Wireless channel*. With *Auto Channel* selected, your AirStation will choose the best channel available. *Current channel* will show the channel that your AirStation is currently using.

You may also select any channel from 1-11 manually. This Draft-N router expands to use more channels then the channel selected. This happens automatically. This channel selection is to choose the primary channel.

Buffalo Technology recommends leaving this settings set to Auto Channel unless you know a specific channel you want to place the AirStation on.

#### Firmware Update

| late Firmware                                                                                     |                                                                                                  |                                                                          |
|---------------------------------------------------------------------------------------------------|--------------------------------------------------------------------------------------------------|--------------------------------------------------------------------------|
| Select the ArStation firmwa                                                                       | re update file.                                                                                  |                                                                          |
| Firmware File Name                                                                                |                                                                                                  | Browne                                                                   |
| Once you start the firmware of<br>finished and the Diag LED on<br>updated firmware files from the | update, do not unplug router or clo<br>the front of the router has stopped<br>to following link: | se browser window until update has<br>d blinking (about 90 seconds). Get |
|                                                                                                   | Download Service                                                                                 |                                                                          |
| Return                                                                                            |                                                                                                  | Apply                                                                    |
|                                                                                                   |                                                                                                  |                                                                          |
|                                                                                                   |                                                                                                  |                                                                          |

This page is available from *Home* by selecting *Firmware update*. Use *Browse* to select your firmware update file, and then click on *Apply*. Firmware update may take several minutes to complete. Don't power down your AirStation until the diag LED has gone out.

#### Internet Connection (Multisession Reset)

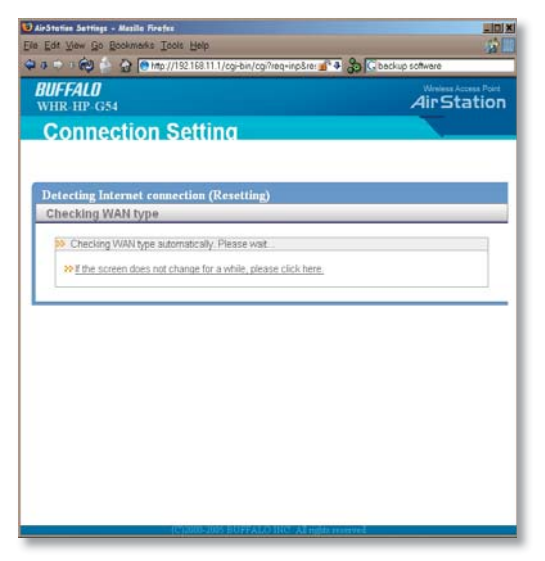

From *Home*, selecting the *Internet Connection Wizard (Multisession Reset)* tab will begin the Internet Connection Wizard.

The Internet Connection Wizard will only function correctly in simple networks, where your cable or DSL modem is plugged directly into your AirStation's WAN port. If you have a complicated existing network that you're adding the AirStation to, see page 58.

# **Advanced Settings**

| WFFALO           | WAN Ethernet Settin               | gs                                                                                                    | E HELP              |
|------------------|-----------------------------------|----------------------------------------------------------------------------------------------------|---------------------|
| HIR-HP-G54       | Method of Acquiring IP Address    | Parform Excy Setup     Acquires an IP Address Automatics     Use PPPut Cleant     Use PPPut Cleant     Use Prior Cleant     Curse but address     State IP Address     Dutrent Mask     SetUpput | aly tom a DHCP Same |
| WAN Config       | To setup PPPoE, click here        |                                                                                                    | -                   |
| E LAN Config     | Advanced Settings                 |                                                                                                    |                     |
| E Network Config | Mavancea Settings                 |                                                                                                    |                     |
| Wireless Config  | Default Gateway                   |                                                                                                    |                     |
| Admin Config     | Address of DAG Mama Canar         | Primary                                                                                                    |                     |
| Diagnostic       | Address of Diris Hame Server      | Secondary                                                                                                    |                     |
|                  | WAN MAC Address                   | Use Default MAC Address (00.00     Use this address                                                                                                    | 00 AE 00 10         |
|                  | WAN Communication Format          | IPEED Auto                                                                                                    |                     |
|                  | Port Number for WEB Configuration | n                                                                                                    |                     |

Advanced Settings lets you configure every element of your AirStation. Get to Advanced Settings from Home by clicking the *Advanced* Tab. You may return to Home by clicking on the yellow > *Home* link in the top left corner.

Click *Help* in the top right corner for more information about any of the pages in Advanced Settings.

To begin, click on *WAN Config.* The first page in WAN Config, *WAN Port*, will open.

# WAN Config (WAN Port)

| BUFFALO                                                     | WAN Ethernet Settin               | WAN Ethernet Settings                                                                                                    |                          |
|-------------------------------------------------------------|-----------------------------------|----------------------------------------------------------------------------------------------------|--------------------------|
| HOME                                                        | Method of Acquiring IP Address    | Perform Eacy Setup     Acquire an IP Address Automa     Use PPFvB Clent     Use PPfvB Clent     Use Pirs Address     Status P Address     Status P Address     Submit Mask | Inally from a DHCP Serve |
| WAN Config                                                  | To setup PPPoE, click here        | and the second second second                                                                                                    |                          |
| WAN Port                                                    | Advanced Settings                 |                                                                                                    |                          |
| LAN Config                                                  | Detault Gateway                   |                                                                                                    |                          |
| <ul> <li>Network Config</li> <li>Wireless Config</li> </ul> | Address of DNS Name Server        | Primary Gecondary                                                                                                    |                          |
| Admin Config     Diagnostia                                 | WAN MAC Address                   | Use Default MAC Address (00)     Use this address                                                                                                    | 00 00 AE 00 10           |
|                                                             | WAN Communication Format          | MOI Auto                                                                                                    | 2                        |
|                                                             | Port Number for WEB Configuration | m                                                                                                    |                          |

Here, you may choose how the AirStation acquires an IP address. Normally, the internet connection wizard will set this for you if you have a cablemodem or DSL. If you're not sure what to choose, perform *Easy Setup*.

To setup PPPoE manually, click on *click here* and turn to page 27.

Also on this page, under *Advanced Setup*, you may manually set the Default Gateway, DNS server, WAN MAC address, WAN format, and WEB port number.

Click Apply when finished.

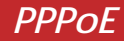

| ······································            | #p://192.168.11.1/cgi-bin/cgi?req=#&id+2 💅 🗣 🐉 🖸                                                         |        |
|---------------------------------------------------|----------------------------------------------------------------------------------------------------|--------|
| IFFALO                                            | PPPoE Settings                                                                                           | C HELP |
| HOME                                              | Default PPPoE Connection No Session is Active<br>IP Unnumbered PPPoE Connection No Session is Active     |        |
| S LOCOUT                                          | Apply                                                                                                    |        |
| WAN Config                                        | PPPoE Connection List<br>Number Name Batus<br>Connectors setups not legistine it<br>Edit Connection List |        |
| LAN Config     Network Config     Wireless Config | Display Preferred Connections<br>No. Name Destination Source address                                     |        |
| Admin Config     Diagnostic                       | Preteried convection settings not registered<br>Edit Preterred Connection List                           |        |

Many DSL connections require a PPPoE Connection in order to log in to an internet connection. Normally, the Easy Detection Wizard will help you configure that, but you may manually configure one here. Consult your ISP for more information on correctly configuring your PPPoE connection.

To add a new PPPoE connection, click *Edit Connection List.* To choose your preferred connection, click on *Edit Preferred Connection List.* 

# LAN Config (LAN Port)

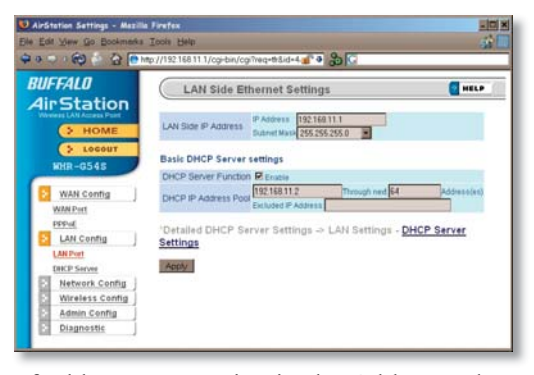

Default for the *LAN side IP address* is 192.168.11.1. To add the AirStation to an existing LAN, specify a unique IPaddress, not used elsewhere in the network.

The default Subnet Mask is 255.255.255.0. To connect AirStation to an existing LAN, specify the Subnet Mask that the LAN uses.

If there's more than one DHCP server on a network, disable all but one of them. To have DHCP assign addresses from a specific range, enter a begining address by *Assigned IP Address* and give the number

of addresses to assign in the *Addresses* box. To exclude specific addresses from being assigned by DHCP, specify them in the *Excluded IP Address* box. Multiple IP addresses may be specified by seperating them with a comma, e.g. 192.168.11.7,192.168.11.9. You can also specify an IP address range by start and end address connected by a dash, e.g. 192.168.11.15-192.168.11.21. The ',' and '-' can be used at the same time, e.g. 192.1 68.11.7,192.168.11.9,192.168.11.15-192.168.11.21, up to a total string length of 128 characters.

Click the *Help* link in the top right corner for more information.

#### Advanced DHCP Settings

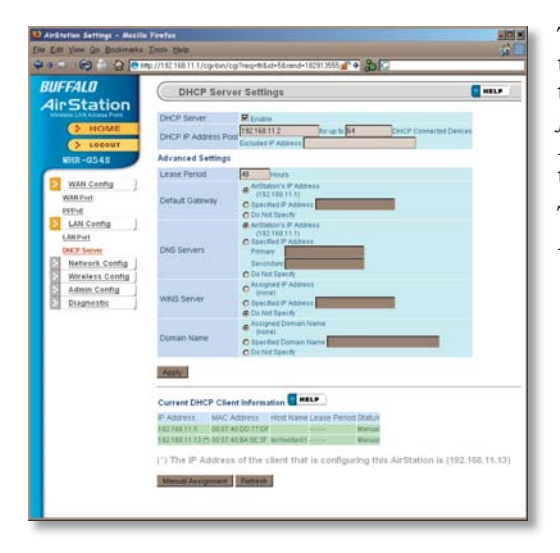

This page offers the same DHCP settings as the previous one, and in addition, offers you the chance to change the *Lease Period*, *Default Gateway*, *DNS servers*, *WINS server*, and *Domain Name*. Click *Apply* when you have the settings the way you want them.

To manually assign an IP address, click *Manual Assignment.* 

#### DHCP Server (Manual Assignment of IP Address)

| IFFALD<br>irStation | DHCP S            | erver Settings            | - Manual Assi       | gnmen  | t of IP Address     | HELP    |
|---------------------|-------------------|---------------------------|---------------------|--------|---------------------|---------|
| > HOME              | Parties to previo | No. 2 In Concession       |                     |        |                     |         |
| > 100007            |                   |                           |                     |        |                     |         |
| NHR-HP-G54          | Add Client Info   | rmation a mart            |                     |        |                     |         |
|                     | P Address         | _                         |                     |        |                     |         |
| WAN config          | MAC ADDIESS       |                           | 1.                  |        |                     |         |
| Law comig           | Add               |                           |                     |        |                     |         |
| DHEP Server         |                   |                           |                     |        |                     |         |
| Network Config      | Current DHCP      | <b>Client Information</b> | MELP                |        |                     |         |
| Wireless Config     | F Address         | MAC Address               | Lease Period        | Status | Customere           |         |
| Admin Config        | 192108.11.2 (5    | 10.07.42.84.5E.2F         | 47.41.17            | Auto   | Manual Assignment   |         |
| Diagnostic          | (*) The IP Add    | treas of the client t     | that is configuriti |        | Station is (192.10) | 1.11.21 |
|                     | -                 |                           |                     |        |                     |         |

To manually link a LAN address to a MAC address, enter them under *Add Client Information* and click *Add*.

*Current DHCP Client Information* shows all LAN addresses currently assigned by AirStation's DHCP. You may configure a specific client to always recieve the same IP address by clicking *Manual Assignment* to the right of its MAC Address. Clicking *Delete* returns a manually assigned client to normal DHCP operation. *Edit* allows you to manually adjust a linked IP Address and Mac Address in the Client Information window above.

# Network Config (Route Info)

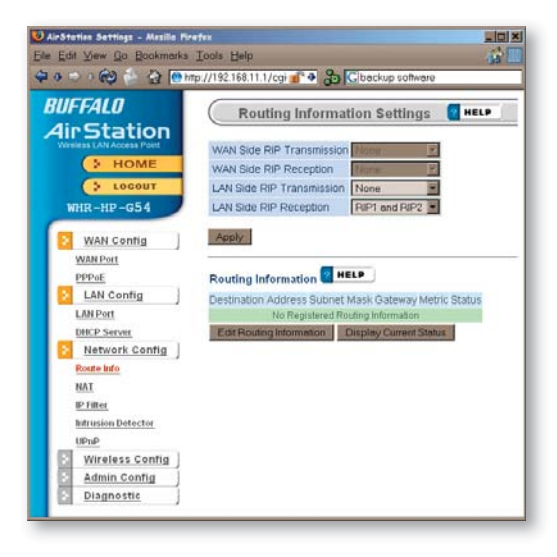

By default, the AirStation receives RIP (Route Information Protocol) information only from your local network, and doesn't broadcast RIP at all. For large, complicated network configurations, you may wish to modify this behavior. Click *Apply* when you have your desired configuration.

Lower on the page, routing information is displayed. Click *Edit Routing Information* to add a new route manually.

## Network Configuration (Edit Routing Information)

| Destruction Services - Marilla Pro<br>See Ent Ver- Go Brostrowice                        | n fan Uitin He<br>Toole Bele Constant of Stander Stander Stan<br>Stander Stander Stander Stander Stander Stander Stander Stander Stander Stander Stander Stander Stander Stander Stander Stander Stander Stander Stander Stander Stander Stander Stander Stander Stander Stander Stander Stander Stander Sta |
|------------------------------------------------------------------------------------------|----------------------------------------------------------------------------------------------------|
| BUFFALD<br>AirStation                                                                    | Routing information Setup - Editing of Routing Information                                                                                                    |
| HOME                                                                                     | Recht ableg and retaritic presides screen                                                                                                    |
| WAN Contig                                                                               | Destination Address (755.255.255.0 ) Optimized Water (755.255.0 ) Address (755.255.0 ) Address (755.255.0 )                                                                                                    |
| LAN Part<br>DHEP Second<br>Network Conting                                               | Reading Information Contextury Metric Datasit Operation<br>House Computing Computing in the Registered                                                                                                    |
| Prese<br>Introduction Detection<br>USAP<br>Wireless Config<br>Admin Config<br>Diagnostic |                                                                                                    |

To configure a route manually, enter its *Destination Address* and *Gateway*. Enter a maximum number of hops allowable in *Metric* and click *Add*.

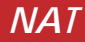

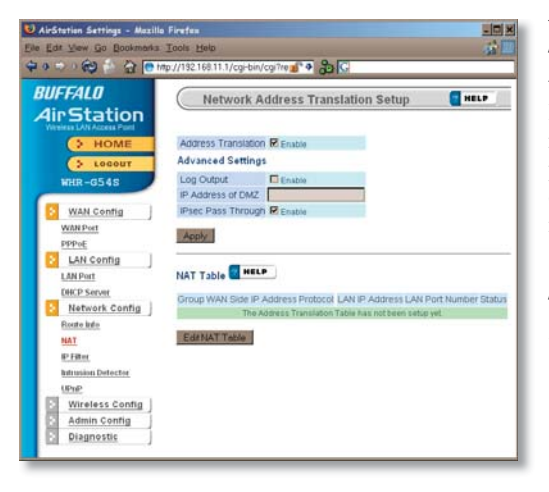

You may disable Network Address Translation and IPsec passthrough by unchecking the appropriate *Enable* boxes. If you have a DMZ, enter its IP address in the *IP Address of DMZ* box. Incoming packets containing no recognizable destination port information will be redirected to the DMZ's IP address.

Click Apply when done.

To set a NAT table entry manually, click *Edit NAT Table*.

# NAT (Manual Entry)

| Die Edit Vers Go Bookmerks                   | -1++<br>Ioose Help<br>p.//192168.11.1/op-bio | VogiTreq+#5.id=85rand=10006267 💕 🗣 🍰 🖓 backup software                                            | 101 |
|----------------------------------------------|----------------------------------------------|---------------------------------------------------------------------------------------------------|-----|
| BUFFALD<br>AirStation                        | Network A                                    | Address Translation Setup - Edit NAT Table 🛛 📲                                                    |     |
| > LOCOUT                                     | Edit NAT Table                               | HELP                                                                                              |     |
| WAN Config                                   | Group<br>WAN Side IP Addre                   | New Group  Orrup Name ArcStation's WARLEP Address                                                 |     |
| EPENE<br>LAIN Contig                         | Protocol                                     | C All<br>C Karsul<br>C Marsul<br>C TOP-DOP<br>TOP-DOP Manual Selup & Method of specification      |     |
| Eleste Info                                  | LAN IP Address<br>LAN Port                   | 112168.11.2<br>1CPACCP Port                                                                       |     |
| IP Filter<br>Instrumion Defector             | New Group                                    |                                                                                                   |     |
| Wreless Config<br>Admin Config<br>Diagnostic | NAT Table The Ad                             | Address Protocol LAN IP Address LAN Purt Culturitie<br>Grees Transidor Take has tockers extra yet |     |

From this page you may manually add entries into the Address Translation Table. Click *Add New Group* when each is complete.

#### IP Filter

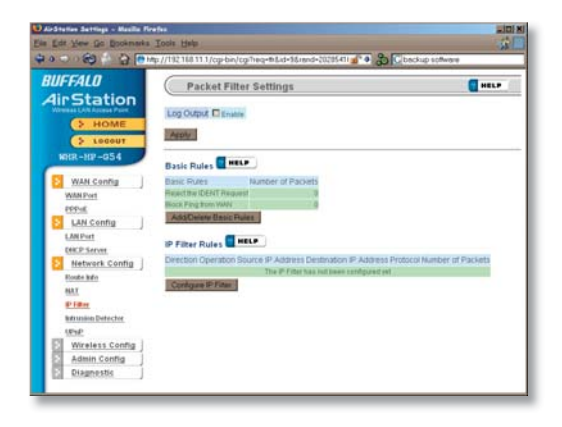

Your AirStation comes pre-configured with basic rules. You may choose which of these to use by clicking on *Add/Delete Basic Rules* and turning to page 36.

To make a custom rule, click on *Configure IP Filter* (page 37).

## IP Filter (Add/Delete Basic Rules)

| Die Edit Ver Go Bookmarks<br>Die Edit Ver Go Bookmarks                                                                                                    | rfea<br>Toole 1940<br>o//192100111/copion/copineq=88144/seed=202                                                                                                    | ital 🕐 🕹 🕞 kostus uzta                      |  |
|----------------------------------------------------------------------------------------------------|----------------------------------------------------------------------------------------------------|---------------------------------------------|--|
| BUFFALD<br>BUFFALD<br>AIDS Station<br>The set of a search of a<br>Conserver<br>Mark Station<br>Mark Station<br>Mar | A/TR 18111 //grobe/grbackid-Manuel-StC     Packet Filter: Settings - Addr     Packet Filter: Settings - Addr     Packet Site and StC     Packet Site and StC     Packet Site     Packet Site and StC     Packet Site     Packet Site     Packet S | sfarg to bosk a solution of the Basic Rules |  |
| Wreless Config<br>Admin Config<br>Disgnestic                                                                                                    |                                                                                                    |                                             |  |

Get here by clicking on *Add/Delete Basic Rules* (see page 35). You may choose which of AirStation's preconfigured basic rules are enabled or disabled. Active rules are displayed with a green background, and disabled rules are shown in red. Choose the rules you want to use by clicking under *Operation*. When your choices are complete, click on *Initialize*.
## IP Filter (Configure IP Filter)

| Distances are a solution of the line of the line of th | 2028 Halp                          | 1/cg-bin/cg/mc                         |                                                                               | Lici X<br>Zbeckup schwere             |
|----------------------------------------------------------------------------------------------------|------------------------------------|----------------------------------------|-------------------------------------------------------------------------------|---------------------------------------|
| BUFFALD<br>AirStation                                                                                                    | Pac                                | ket Filter Se                          | ettings - IP Address Based F                                                  | iltor 🧧 HELP                          |
| S LOGOUT                                                                                                    | Patentes<br>IP Addres<br>Operation | s Based Filter                         | ( HELP                                                                        | -                                     |
| WAN Centig                                                                                                    | Direction                          | WARE-LAN                               |                                                                               | -                                     |
| PEP-II<br>LAN Config<br>LAN Funt<br>DREP Server<br>Network Config                                                                                                    | Protocol                           | O Al<br>O ICMP<br>O Manual<br>® TOPROP | Protocol Humber                                                               | dapeth                                |
| Finale Isla<br>MAT                                                                                                    | Add Fule                           |                                        |                                                                               |                                       |
| Effen<br>Mitusian Detectur<br>URNE<br>Witeless Config<br>Admin Config<br>Disgnostia                                                                                                    | IP Filter Ir<br>Direction O        | dormation 🚮                            | R Address Destruction IP Address Pro<br>The IP Pater Nations Long and product | tocol Number of Packet Customan<br>et |

Clicking on *Configure IP Filter* from the IP filter page (page 35) will bring you to this page, where you can make your own rules. Click *Add Rule* when you have each rule configured the way you want it.

### Network Configuration (Intrusion Detector)

|                                                                                                    | c//112160111/cpibis/cpiling+bili                                                                                                    | +105/mind+1463641310                                                 | 🔹 🕈 💭 🖸 backup software      | -             |
|----------------------------------------------------------------------------------------------------|----------------------------------------------------------------------------------------------------|----------------------------------------------------------------------|------------------------------|---------------|
| BUFFALD<br>AirStation                                                                                                    | Intrusion Detector 5                                                                                                    | Lettings                                                             |                              |               |
| HOME<br>S Lecour                                                                                                    | intrusion Detector<br>IP Spooting<br>Threatood Value                                                                                                    | Eventile<br>D (block                                                 | E                            |               |
| WAN Config     Wan Config     Period     Late Config     Late Config     Late Config     Mark Config     Market     Market     Market     Market     Market     Market                                                                                                    | E Bruak Administration<br>Email Address to send Administration<br>Sender Email Address<br>SMTP Senier Address<br>MTP Senier Address<br>Receiving Email Senier<br>Automation (POPD) | POPT Barrer Address<br>POPT Barrer Address<br>Oter Name<br>Pattornet |                              | Continuations |
| REJ<br>FERMINE Data Line<br>White in the second second se | Poy-up Alert Notification     P Assess to Pop-up Homoson     To notify specified PC by numbing on a PC.     Assess     Intrusion Detector Information     Npot Pop 10     NetWork  | nt Contents                                                          | lais Client Nanager software | must be       |

To enable intrusion detector, choose Enable or Enable (Apply packet filter rules) from the Intrusion Detector drop-down box. If packet filter rules are applied, packets will be filtered with packet filter rules before Intrusion Detector is applied.

Blocking IP spoofing blocks packets from devices using an IP address that is not their own.

In the *Threshold Value* box, enter the number of times an event has to occur before you receive notification.

To configure your email alerts, enter your email address and mail server information. You may make up a sender email address,

such as "alert@router.com". Alert emails will appear to come from this address.

Intrusion detector also blocks unauthorized access attempts and suspicious traffic from WAN-side devices (the internet).

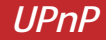

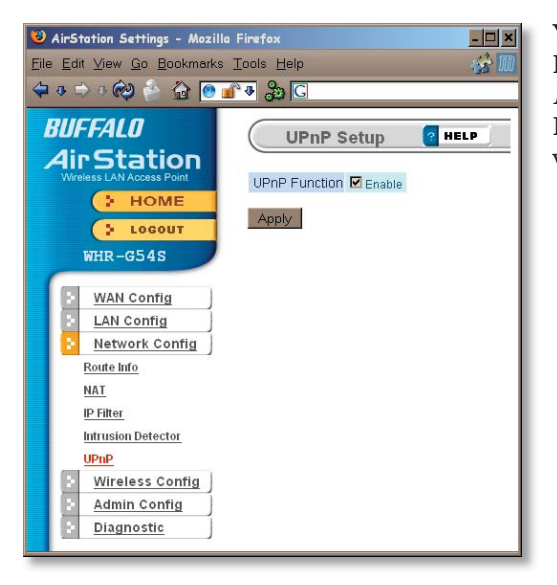

You may disable Universal Plug and Play functionality by unchecking *Enable* here. Note that Windows (MSN) Messenger will not function correctly with UPnP disabled.

### AOSS

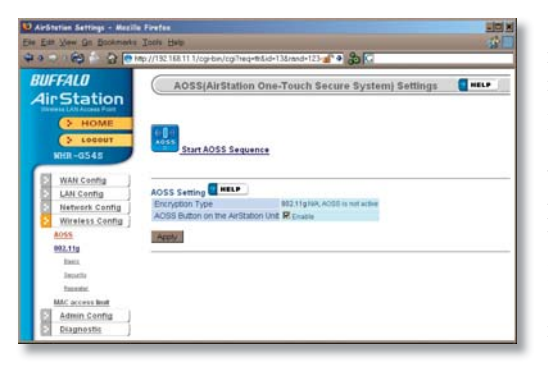

Clicking *Start AOSS Sequence* has the same function as pushing the AOSS button on the router: it initiates the AOSS process.

If all your clients support AOSS, it's very simple to set them up. Press the AOSS button on the router, or the one on this page, and then push the AOSS button on the client device.

Each client device will have to be set up seperately. Wait for each AOSS process to finish before starting the next one.

Consult your client device's documentation for the location of its AOSS button.

# 802.11g (Basic)

| InStation                                                                                                    | Basic Wir                                                                                                    | eless Configuration (11g)                                                                                                    | e HEL |
|----------------------------------------------------------------------------------------------------|----------------------------------------------------------------------------------------------------|----------------------------------------------------------------------------------------------------|-------|
| HOME     Home     Home     Home     Home     Home     Control     Home     Kenne     Kenne | Wreters Radio<br>SSD<br>Wreters Channel<br>Channel Bonding<br>Advanced Settin<br>Wreters Mode<br>BSD BasicRaddet<br>Mutcust Rate<br>Framefunctor<br>802 11n Protector<br>DTM Period<br>Octput Prever<br>Apply | Challe     Clark Address (DOCOM/EA/E)     Clark Address (DOCOM/EA/E)     Clark Address (DOCOM/EA/E)     Clark Address (Clarket Challest 2)     Backets 2)     Backets 2)     Clark Address (Clarket Challest 2)     Backets 2)     Clark Address (Clarket Challest 2)     Clark Address 2)     Clark Address 2)     Clark Addre |       |
| Exmware Opdate                                                                                                    |                                                                                                    |                                                                                                    |       |

The *SSID* is the name of your wireless network. This is what you'll see when performing a wireless scan or survey from a wireless client. You may change this to something easy to remember, like "MYNETWORK".

*Channel Selection* - You may find it necessary to change the AirStation's channel to avoid interference with other 2.4 Ghz sources, such as cordless phones, neighboring Wi-Fi networks, baby monitors, etc. By default, the *Auto Channel* mode will attempt to locate the clearest channel possible.

*Channel Bonding* modes are specific for Draft-N. The *20 MHz* mode uses less available wireless bandwith, which results in less interference to other 2.4 GHz wireless devices as well as slower wireless transfer speeds. The *40 MHz* mode uses more bandwith, resulting in potentially more interference but significantly more performance. *Control Sideband* instructs the AirStation to use channels towards the *lower* end of the spectrum or the *higher* end.

# 802.11g (Basic)

| FFALU                                                                                                    | Basic Wir                                                                                                    | eless Configuration (11g)                                                                                                    | HELP |
|----------------------------------------------------------------------------------------------------|----------------------------------------------------------------------------------------------------|----------------------------------------------------------------------------------------------------|------|
| VAN Centig<br>LAN Centig<br>LAN Centig<br>Network Centig<br>Network Centig<br>Network Centig<br>ASS                                                                                                    | Wreless Radio<br>SSID<br>Wreless Channel<br>Channel Bonding<br>Advanced Setting<br>Wreless Mode<br>BSS BasicRateSet<br>Mutcast Rate<br>FrameBluration | P Enable P Enable C towardson's WC-Adeves (DOCOBACERTE) C towardson's WC-Adeves (DOCOBACERTE) C towardson's WC-Adeves Counted Instance (Lower V Counted Instance) Counted Instance (Lower V Counted Instance) C toward V Counted Instance C toward V Counted Instance C toward V Counted Instance C toward V Counted Instance C toward V Counted Instance C toward V Counted Instance C toward V Counted Instance C toward V Counted Instance C toward V Counted Instance C toward V Counted Instance C toward V Counted Instance C toward V Counted Instance C toward V Counted Instance C toward V Counted C toward V Counted C toward V C |      |
| La facuta                                                                                                    | 802.11n Protection<br>DTIM Period<br>Output Power                                                                                                    | F Enates                                                                                                    |      |
| Admin Config<br>Minne Passent<br>DotoNIP<br>System Lanester<br>Seve Rissford Sections<br>Intelligible Sections<br>Intelligible | Apply                                                                                                    | 1999                                                                                                    |      |

If you have a mixed mode network, with Draft-N, 802.11b and 802.11g clients, it's recommended that you check *11n protection* to ensure that slower 11b and 11g clients connect properly.

Choosing *Auto* for *Wireless mode* lets Draft-N, 802.11b and 802.11g clients connect to the network. If you would prefer to allow only one of the modes to connect, you have those options as well.

Framebursting can increase throughput for 11g clients if 11g clients are configured to use it. If Framebursting mode is enabled and a client doesn't support it, it simply won't be used.

Reducing the *Output Power* below 100% will reduce the range of your router.

# 802.11g (Security)

| UFFALO<br>IirStation                                                                                                    | Wireless S                          | ecurity Setup (11g)                                                                                                    | e HELP |
|----------------------------------------------------------------------------------------------------|-------------------------------------|----------------------------------------------------------------------------------------------------|--------|
| HOME     Leeour     KIR-0545     WAN Config     LAN Config     LAN Config     Mattwork Config     Wireless Config     Works | Wireless Encryption                 | Ale Encaption     VetP     VetP | Ant I  |
| 892,11g                                                                                                    | [Advanced]                          |                                                                                                    |        |
| Incusts<br>Encourts                                                                                                    | Broadcast SSID<br>Privacy Separator | Enable                                                                                                    |        |
| MAC access limit Admin Config Diagnostis                                                                                    | Apply                               |                                                                                                    |        |

Buffalo recommends that you choose the strongest form of encryption that's supported by all your client devices.

- *WEP* is a lot better than nothing, and almost every wireless device ever made supports it.
- *TKIP* is slower than WEP but much more secure.
- *AES* is the most secure of all, and the quickest as well. Use it if you can.

Setting the key renewal period too short can decrease network performance.

By default, the AirStation broadcasts its SSID. This makes it easier for clients to connect to the AirStation. To disable broadcasting, uncheck this box.

Privacy Seperator prevents wireless clients from being able to browse each other's computers. Check *Enable* to turn it on.

## Bridge/Repeater (WDS Bridging)

| AirStation Settings - Maxill<br>Die Edit View Go Bookmets<br>2 0 - 0 2 4 2 2 2 | a Finites                                                                                                    |
|--------------------------------------------------------------------------------|----------------------------------------------------------------------------------------------------|
| BUFFALD<br>AirStation                                                          | Wireless Repeater (WDS) Setup (11g)                                                                                                    |
| HOME     Locour     MrR-0545     WAN Config     LAN Config                     | Preprinter Singer (MCD) (Disable<br>Reput:<br>"To use MDS, the wireless channel and WEP encryption key for each wireless<br>device must be set identicably, and the IP addresses of each must not overlap<br>with those of other wireless devices. |
| Wireless Config  <br>NOSS<br>802.11g<br>Inns                                   | Registered Access Points Status<br>MAC Address Status<br>To registered writes aburer point<br>CottRegistered Access Points                                                                                                    |
| Securita<br>Decenter<br>MAC access limit<br>Admin Config<br>Diagnostic         | (Wireless MAC address of this unit(00:00:08:87:00:49)                                                                                                    |

To setup a bridge between two or more wireless access points, select *Enable* and click on *Apply*.

For more on setting up WDS, see page 65, or click on *Help* at the top right corner of the screen.

### MAC Access Limit

| AirStation Settings - Mazilla<br>Ne Edit View Go Bookmarks                                                        | Abstation Settings - Messille Firefox<br>Edit Yeer Go Bookmeke Toole Help |        |
|----------------------------------------------------------------------------------------------------|---------------------------------------------------------------------------|--------|
|                                                                                                    | p://19216811.1/cgi-bin/cgi?req=tr&id=181 💕 🗣 🍰 🖸                          |        |
| BUFFALD<br>Air Station                                                                                            | Wireless MAC Filtering                                                    | C HELP |
| HOME                                                                                                    | Enforce MAC Filtering C Enuive                                            |        |
| WAN Contig     LAN Contig     LAN Contig     Network Contig     Wireless Contig     Arss     World State     Arss | Registration List Text                                                    |        |
| Security<br>Decenter<br>MAC access Britt<br>Admin Config<br>Diagnostic                                            |                                                                           |        |

You may limit access to your wireless network to specific computers. Computers not listed on your MAC Registration List will not be able to connect to the network. If you enable this, click *Edit Registration List* to add MAC addresses to your registration list.

### MAC Access Limit (Edit Registration List)

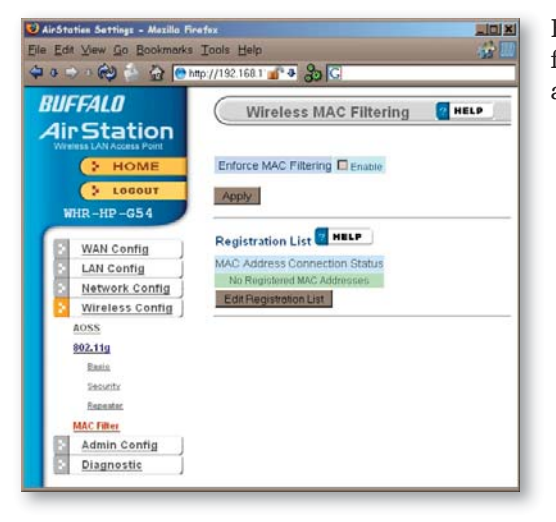

Enter a MAC address and click *Apply* for each client that's going to be accessing the network.

### Admin Configuration (Name/Password)

| AirStation Settings - Macille<br>In Edit View Go Bookmaks                                                                                                    | Firster<br>Toccs Help<br>np://1921681111/cgrbin/c             | a The q= 40 & 1.10 - 2015 💅 🗣 🔒 | C.           |        |
|----------------------------------------------------------------------------------------------------|---------------------------------------------------------------|---------------------------------|--------------|--------|
| BUFFALO<br>AirStation                                                                                                    | AirStation N                                                  | ame and Administra              | tor Password | E HELP |
| > HOME<br>> Locour<br>WER-G548                                                                                                    | AirStation Name<br>Administrator Name<br>Administrator Passwo | AF000D0B870048                  | (Contemator) |        |
| WAN Config     LAN Config     Network, Config     Wreless Config     Wreless Config     Wreless Config     Wreless Config     Manue Data     Sont Lad Config     Manue Data     Sont Lad Config     Malaza Data     Manue Data     Manue Data | NOT                                                           |                                 |              |        |

Here, you can change your AirStation's name on your network and the administrator password. The name of the administrator account is fixed as "root". If you have many AirStations on your network, having clear, descriptive names for each can make them much easier to administrate.

## Admin Config (Date/NTP)

| D AirStation Sattings - Mazili<br>Die Edit View Go Bookmatis<br>🗘 o 🐡 i 😥 💿 🔐 💽                                                                                                    | a Firefox 200 X<br>Toola 1940<br>np://192168111/op-bin/cg/insq=68.64-218 g* 4 🐉 😋                                                                                                    |
|----------------------------------------------------------------------------------------------------|----------------------------------------------------------------------------------------------------|
| BUFFALD<br>Air Station<br>Weise 101 Alexe Part<br>HOME<br>Stocout<br>WEIR-0545                                                                                                    | Time/NTP/Time Zone Setup         Inter           Time Setup         Inter           Local Time         Stole free [] toom [2] tor [1] tools [1] tools [2] tecants           Addy         Televel Time temportPC |
| WAN Centig     Like Centig     Metwork Centing     Network Centing     Metwork Centing     Metwork Ce | NTP Time Server Setup @ MELP<br>NTP Functionary C India<br>Server Name<br>(yddate Time<br>Append<br>Time Zone Setup @ MELP<br>Time Zone<br>(XAT-05.50) @                                                        |

You may set the time and date on your AirStation by entering it manually, and then clicking *Apply*.

You may also click *Acquire Current Time from your PC* to set time and date automatically to match the PC you're using to set it up.

If you have an NTP time server on your network, *Enable* NTP functionality and enter your NTP *Server Name*. Choose how often you want time updated and click *Apply*.

If you're setting time manually, you'll need to select your Time Zone and click *Apply*.

## Syslog Transfer

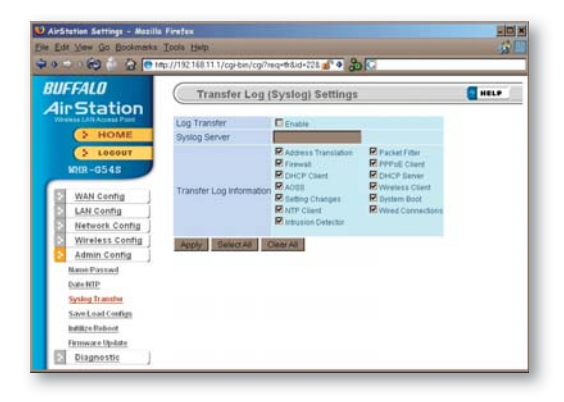

If you have a syslog server on your network, you may send logs to it. Check *Enable* to have logs transferred. Enter the address of your Syslog Server, check the logs you want transferred, and click *Apply*.

### Save/Load Configuration

| Ell Yes Qo Dolland                                                                                                    | i Ison Hep<br>Mp://192.188.11.1/cg/bis/cg/hep | #£id-236/and-1900838398 💣 🌢                                                                                 | ي<br>هاد                                |
|----------------------------------------------------------------------------------------------------|-----------------------------------------------|----------------------------------------------------------------------------------------------------|-----------------------------------------|
| AirStation                                                                                                    | Save/Restore                                  |                                                                                                    | ( HELP                                  |
| > HOME                                                                                                    | Save current settings                         | Care .                                                                                                    |                                         |
| > 10000T                                                                                                    | To restore saved settings                     | data later, you'll need the AirSt                                                                           | ation's current administrator password. |
| WAN Config  <br>  Lake Config  <br>  Network Config  <br>  Network Config  <br>  Network Config  <br>  Admin Config  <br>  Network Config  <br>  Network Config  <br>  Net | Restore configuration from<br>backup file     | Cree has ActiveCt alor Pairsonic which<br>when the factor for each cases.<br>Decrep for<br><b>Theory Fo</b> | Denk                                    |
| Save Load Confign<br>Intifics Fathout<br>Fathout Update                                                                                                    |                                               |                                                                                                    |                                         |
| E Diagnostic                                                                                                    |                                               |                                                                                                    |                                         |

Once your AirStation's configured the way you want it, you can save the configuration here. You'll need the current administrator password to restore the configuration from the backup file later.

Click *Help* at the top right corner of the page for more information on backing up and recovering system configuration files.

| AirStation Settings - Maxil          | a Firefox                                     | - 0 ×                        |
|--------------------------------------|-----------------------------------------------|------------------------------|
| le Edit View Go Bookmarks            | Tools Help                                    | 10 E                         |
| ¥•≎•@)∱ ∰ [@                         | ntp://192168.11.1/ogi-bin/ogi? 💕 🗣 🔀 🖸        |                              |
| BUFFALD<br>AirStation                | Initialize/Re-Start                           | HELP                         |
| HOME                                 | Restart                                       |                              |
| WHR-G54S                             | This reboots your AirStation.                 |                              |
| WAN Config                           | Initialize                                    |                              |
| Network Config                       | This will restore your AirStation to all fact | ory settings and restart it. |
| Admin Config                         | Initialize Now                                |                              |
| Name Passwd<br>Date NTP              |                                               |                              |
| Sysleg Transfer<br>Save Load Configs |                                               |                              |
| Initilize Rebost                     |                                               |                              |
| Diagnostic J                         |                                               |                              |

Click *Restart Now* to restart your AirStation. Click *Initialize Now* to restore your AirStation to factory defaults and restart it.

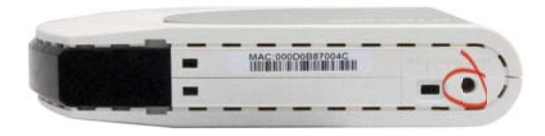

You may also initialize your AirStation by holding down the *Init* button on the bottom of the router for 3 seconds.

### Firmware Update

| Edi               | tation Settings - Maxil<br>t View Go Bookmarks                                                                                                    | a Firefox<br>I Ioola Help                                                     |        |
|-------------------|----------------------------------------------------------------------------------------------------|-------------------------------------------------------------------------------|--------|
|                   | · @ * * •                                                                                                    | ntp://192.168.11.1/cgi/bin/cgi? 💕 🗣 🍰 💽                                       |        |
| <i>sui</i><br>Air | FALD<br>Station                                                                                                    | Firmware Update                                                               | HELP   |
|                   | HOME     LOGOUT                                                                                                    | File Name<br>File Name<br>Get updated firmware files from the following link: | Browce |
|                   | WAN Config<br>LAN Config<br>Network Config<br>Wireless Config<br>Name Passed<br>Date NTP<br>Sysleg Transfer<br>Save Load Confige<br>Inflitze Beboot<br>Hillitze Beboot | <u>Download Service</u>                                                       |        |
| E                 | Initilize Rebort Farmware Update Diagnostic                                                                                                    |                                                                               |        |

Click *Browse* to select your firmware update file. Then, click the *Firmware Update* button to update firmware.

Firmware Update may take several minutes to complete. Do not power down the router until Firmware Update is finished and the diag light on the front of the router has stopped blinking.

When available, updated firmware may be downloaded from *www.buffalotech.com*.

### System Information

| UFFALO                                    | System Inf                                   | System Information                                   |                               |
|-------------------------------------------|----------------------------------------------|------------------------------------------------------|-------------------------------|
|                                           | Model<br>AirStation Name<br>Operational Mode | WHR-HP-054 Ver.1.20<br>AP000D0BAE0018<br>Router Mode |                               |
| WHR-HP-G54                                | WAN                                          |                                                      | Disconnected                  |
| WAN Config                                | LAN                                          | IP Address<br>Subnet Mask                            | 192.168.11.1<br>255.255.255.0 |
| LAN Config                                |                                              | DHCP Server<br>MAC Address                           | Enabled<br>00.0D-08 AE 00-18  |
| Wireless Config                           | Wireless(802.11g)                            | Wheless Status<br>BSID                               | Enabled<br>000000BAE0018      |
| Admin Config                              |                                              | Encryption Mode<br>Wireless Channel                  | Not Configured                |
| System Info                               |                                              | 125* High Speed Node<br>MAC Address                  | Enabled<br>00.0D.0B.AE.00.19  |
| Log lafe<br>Packet Info<br>Client Monitor | Retresh Current Infor                        | mation                                               |                               |

The System Information page lists all the setup information for your AirStation. It can be very handy for setting up clients that don't support AOSS.

### Log Information

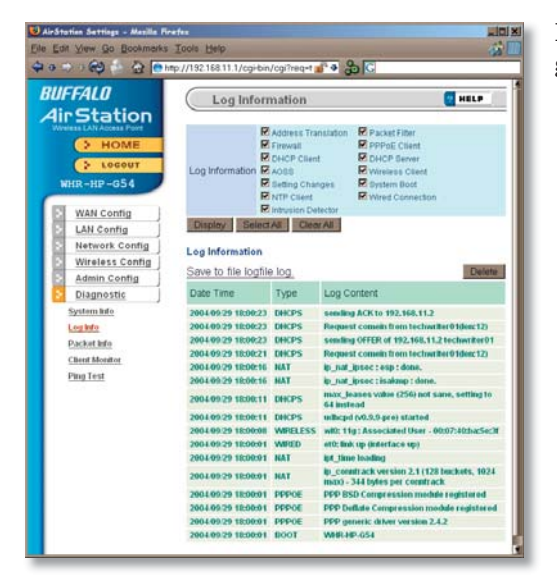

Here you can choose what information gets logged and see recent log entries.

### Packet Traffic Information

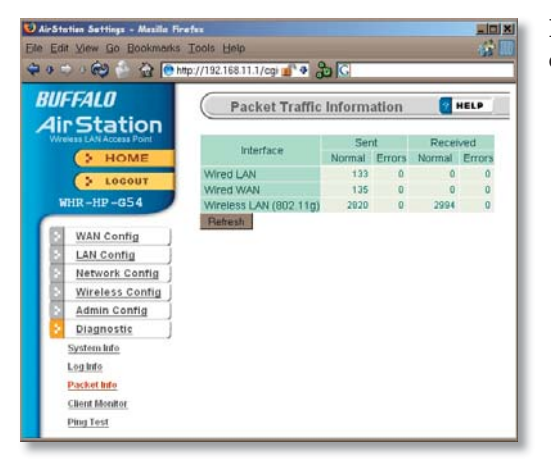

Here, you can see the packets and errors for each of your networks.

| Alectetier                                                                                                    | Client M          | lonitor             |                         |                           | E HELP                   |
|----------------------------------------------------------------------------------------------------|-------------------|---------------------|-------------------------|---------------------------|--------------------------|
|                                                                                                    | MAC Address       | Lease IP<br>Address | Communication<br>Method | Wreless<br>Authentication | 125* High<br>Speed Mode  |
| > LOCOUT                                                                                                    | 00.07.40.BA.5E.3F | 192 168 11 2        | Wireless                | Authorized                | Not Available<br>for Use |
| Network Confin                                                                                                    |                   |                     |                         |                           |                          |
| Network Config     Wireless Config     Admin Config     Diagnostic     System Mde                                            |                   |                     |                         |                           |                          |
| Network Config     Wireless Config     Admin Config     Diagnostic     System Mic     Leg Mic                                |                   |                     |                         |                           |                          |
| Network Config     Wireless Config     Admin Config     Diagnostic     System Mile     Leg Mile     Packet Min               |                   |                     |                         |                           |                          |
| Network Config     Wireless Config     Admin Config     Diagnostic     System Ado     Log Mto     Packel Mto     Cand Monter |                   |                     |                         |                           |                          |

Client Monitor shows you a list of all clients currently connected to the wireless network.

### Ping Test

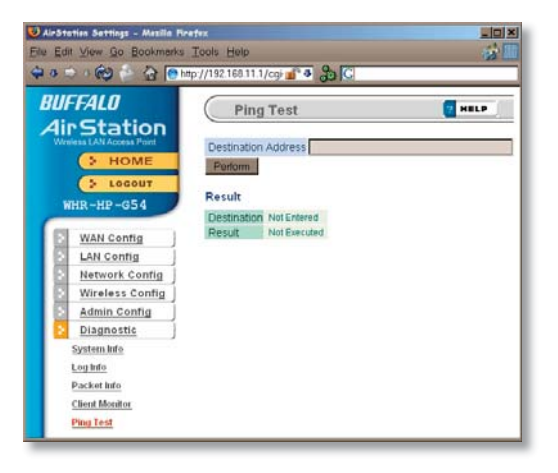

To perform a *Ping* test, enter a target (such as 192.168.11.2 or *www. buffalotech.com*) and click *Execute*.

Successful pings return "64 bytes from . . ." messages. If the ping returns "Connection failed" or other errors, something is preventing you from communicating successfully with your target.

## Connecting to a Preexisting Network

### Add an AirStation without changing your existing LAN configuration

- 1. Set the AirStation into Access Point Mode by moving the switch on the bottom from *AUTO* to *BRI*.
- 2. Connect one of the AirStation's LAN ports to an existing router or switch on your network. Nothing should be plugged into the WAN port.
- 3. Open LAN Settings LAN Port Settings and configure the following settings:

IP Address =[192.168.11.1] (Specify an unused network address from the existing LAN.)

Subnet Mask=[255.255.255.0] (Use the same Subnet Mask as the existing LAN.) DHCP Server Function=[Disable]

4. Restart PC.

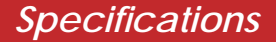

For more information, FAQ's, and updates, consult the AirStation website at **http://www.buffalotech.com**.

### WZR-G300N AirStation Specifications

#### **Physical Specifications**

Dimensions 1.4 x 6.7 x 7.2 in. (35 x 170 x 183mm) Weight 14.1 oz. lb. (400g)

#### **Temperature & Humidity**

Operation 0° to 40° C Maximum humidity 80% Transit/Storage 0° to 40° C maximum humidity 80% (no condensation)

#### **Power Characteristics**

Power Supply: 100-240V AC Universal, 50/60 Hz Power Consumption about 10 Watts (Max)

#### **Regulatory Information**

Wireless communication is often subject to local radio regulations. Although AirStation wireless networking products have been designed for operation in the license-free 2.4 GHz band, local radio regulations may impose limitations on the use of wireless communication equipment.

#### **Network Compatability**

Draft-N support built off of the Draft Specification 1.0 for 802.11n. IEEE802.11g/b Standard for Wireless LANs; 125\* High Speed Mode also Available (Turbo G).

#### **Host Operating System**

Microsoft Windows® 98SE/ME/NT4.0/2000/XP, Unix, Linux and MacOS Media Access Protocol Wired - CSMD/CD (Collision Detection) Wireless - CSMD/CA (Collision Avoidance) with Acknowledgment (ACK)

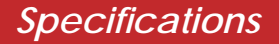

AirStation IEEE 802.11 Channel Sets

The range of the wireless signal is related to the Transmit Rate of the wireless communication. Communications at a lower Transmit range may travel longer distances.

Center Channel ID FCC

l 24<br/>l2 2 24 17 3 2422 4 2427 5 2432 6 2437 7 2442 8 2447 9 2452 10 2457 <br/>ll 2462 11 default channel

### Common Problems

- Out of range, client cannot connect to the AirStation.
- Configuration mismatch, client cannot connect to the AirStation.
- Absence or conflict with the Client Driver.
- Conflict of another device with the AirStation hardware.

### LED Activity

Monitoring LED activity helps identify problems.

- Power LED should be Green,
- Wireless LED should be Green if the line is active. If is it blinking Green, wireless communication is active.
- Ethernet LED should be Green (100Mbps) or Amber (10Mbps) while the communication is active.
- The Red Diag LED will flash during boot and firmware updates.

### **DIAG LED Activity**

Unplug the power for three seconds. Plug the power back in to monitor the Diag LEDs during start-up.

### DIAG LED Activity Table

| DIAG LED Display   | Time     | Description/Action                                       |
|--------------------|----------|----------------------------------------------------------|
| Continuous Red     | Starting | RAM Error Red flash, 2 times Starting Flash<br>ROM Error |
| Red flash, 3 times | Starting | A problem on the wired LAN side                          |
| Red flash, 4 times | Starting | A problem on the wireless LAN side                       |

### LEDs Work But Client PC Cannot Connect to Network

If the LEDs indicate that the network is working properly (Power LED is on, Transmit/ Receive LED blinks), check the TCP/IP settings of the network.

### Changing Client TCP/IP Settings in Windows

Consult the LAN Administrator for correct TCP/IP settings.

To add or change TCP/IP Settings:

- 1. On the Windows task bar, click Start.
- 2. Select Settings, then Control Panel.
- 3. Double-click on the Network icon to view Network Properties.
- 4. From the list of installed components, verify the TCP/IP => wireless LAN adapter protocol is installed.

- If the wireless adapter protocol is not yet installed, click the *Add* button and select the TCP/IP protocol from the list. Refer to Windows Help for more information.
- If the wireless adapter protocol is installed, select the protocol and click the *Properties* button. Verify that the parameters match the settings provided by your LAN Administrator. Make changes if necessary, and click OK.
- 5. If prompted, restart your computer.

### **Other Problems**

Please refer to **www.buffalotech.com** for further reference materials.

Your AirStation's WDS bridging capability allows you to extend the size of your wireless network by adding additional AirStations, all connected wirelessly.

In this simple example, we'll connect two AirStations in a wireless bridge. You may use these same steps to add additional bridges for greater coverage.\*

For easiest configuration, we recommend configuring all components in close proximity before deploying them to their final positions. Wired connections make initial configuration even simpler.

The first AirStation will be the router that receives the internet connection. On the bottom of the AirStation, make sure that the switch is set to "AUTO". If desired, you may connect the Ethernet cable from your cable or DSL modem to its WAN port now, though this is not necessary for configuration. Power on the first AirStation.

The second AirStation will be configured as a repeater/bridge. Make sure that its switch is set to "BRI". Use a RJ-45 cat5 Ethernet cable to connect LAN ports of the two AirStations. Power up the second AirStation.

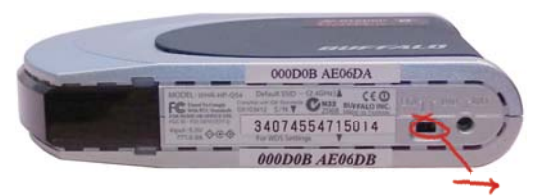

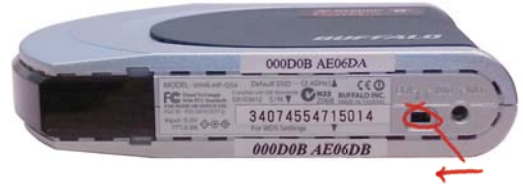

Connect a PC's Ethernet port to another RJ-45 port on the main router (the first AirStation). You will use this PC to configure the settings of the AirStations.

Here's the whole setup, ready for initial configuration.

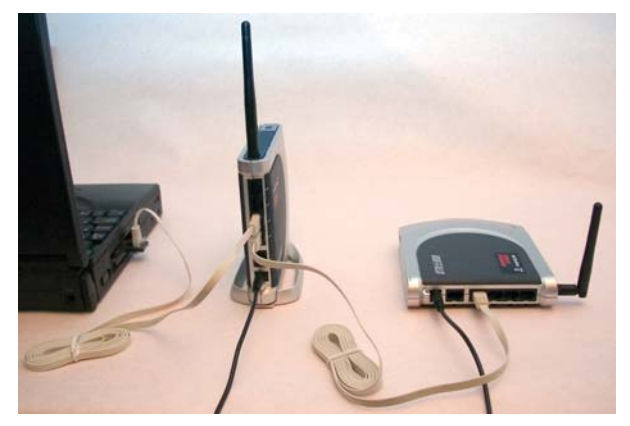

\* Note: Each AirStation may be part of 6 different bridges. Remember that each layer of bridges takes about half your total network speed, so avoid configuring daisy-chains more than 4 bridges long. A star-pattern is always better, with a central router serving multiple bridges.

Once the AirStations are powered on, you will want to make sure that they are in factory default configuration. On the bottom of each, hold down the "INIT" button for three seconds. This will reset them to factory defaults. They will take 30-60 seconds to reboot afterwards.

Power on your PC. Make sure that it is configured to "obtain an IP address automatically" from DHCP. Open a web browser and in the address field, enter *192.168.11.1*. This is the default IP address of your first AirStation.

A login window will pop up. The default username is "root". Leave the password field blank and click OK.

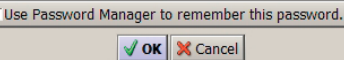

User Name:

Password:

root

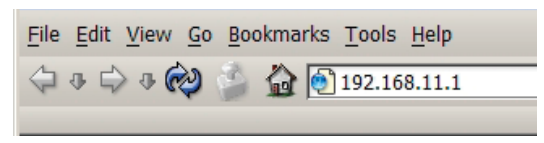

Enter username and password for "AirStation" at http://192.168.11.1

×

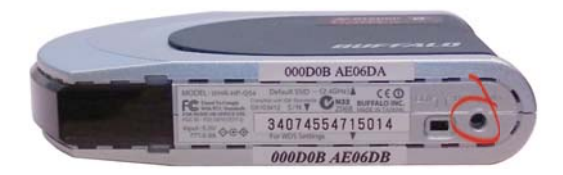

Prompt

The Web-Based Configuration Utility for your first AirStation will open. Click on the *Advanced* tab.

On the left side menu, click on *Wireless Config*, and then *Basic*.

Change the *Wireless Channel* from *Auto* to a channel. Make a note of the channel that you've chosen, because all of your wireless devices will need to be configured to use this same channel. Change *Framebursting* from 125 High Speed Mode to Framebursting or Do not use (Framebursting is recommended if all your client devices support it). Click Apply. Your AirStation will reboot in 30-60 seconds. Optional: Note the SSID of this AirStation. By default, this value will be different for each AirStation. For easy roaming, you may want to change the SSIDs of both AirStations to a constant value.

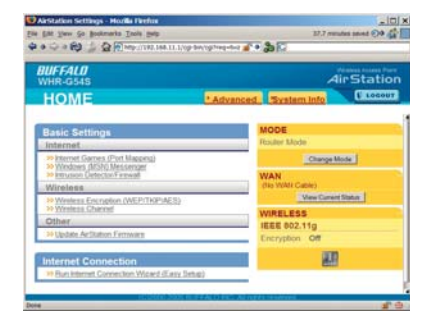

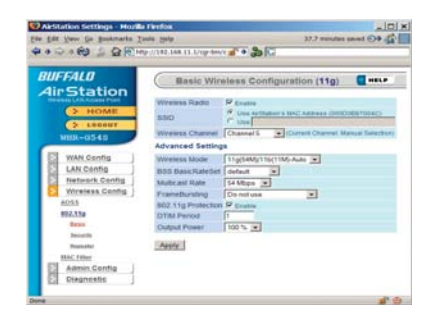

On the left-side menu, click on *Wireless Config*, and then *Repeater*.

*Repeater-Bridge (WDS)* must be set to *Enable*. If it is not, change it to *Enable* in the drop down menu and click *Apply*. After the AirStation reboots, the screen will refresh. Click *Edit Registered WDS Partners*.

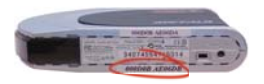

Under Add New WDS Partner Access Point, enter the wireless MAC address of the second AirStation, the one that you want to form a bridge with. You can get this from the bottom of the second AirStation (see above). Enter it with each pair of digits separated by a colon, e.g. 000D0B10F778 would be entered "00:0D:0B:10:F7:78". Press New Partner when done. The AirStation will reboot, and when the screen refreshes, the second AirStation's MAC address will be listed under Bridgeable Access Points.

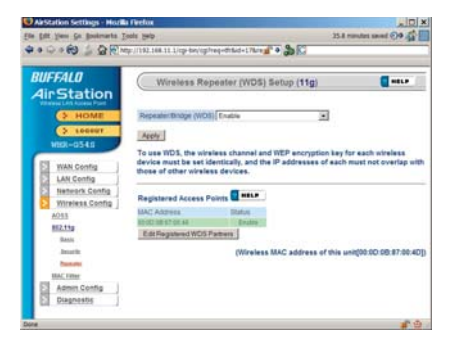

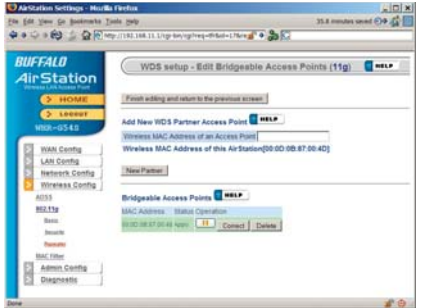

Now, you need to configure the second AirStation with the MAC address of the first one. In your browser's address field, enter "192.168.11.100". This will take you into the Web-Based Configuration Utility for the second AirStation.

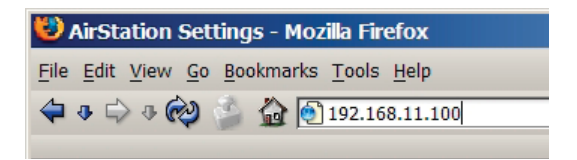

Once again, the username is "root" and the password is blank.

| Prompt       | ×                                                                                 |
|--------------|-----------------------------------------------------------------------------------|
| ?            | Enter username and password for "AirStation" at http://192.168.11.1<br>User Name: |
| $\checkmark$ | root                                                                              |
|              | Password:                                                                         |
|              |                                                                                   |
|              | Use Password Manager to remember this password.                                   |
|              | V OK X Cancel                                                                     |

In the Web-Based Configuration Utility, click on the *Advanced* tab, select *Wireless Config*, and choose *Basic*. Change the wireless channel to match the one you set for the first AirStation. Change *Framebursting* from 125 High Speed Mode to Framebursting or Do not use (whichever you chose for the first AirStation). For easy roaming, you may change the *SSID* to match the current SSID setting of the other AirStation. Click *Apply*. Your AirStation will reboot in 30-60 seconds.

Now, under Wireless Config, choose Repeater.

Confirm that *Repeater-Bridge (WDS)* is set to *Enable*. Click *Edit Registered WDS Partners*.

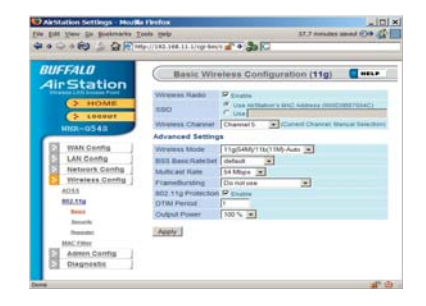

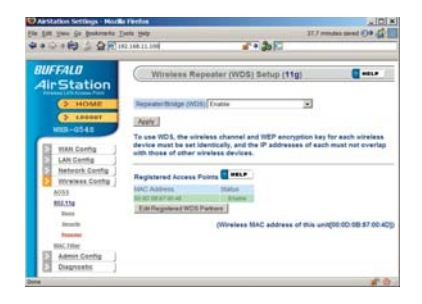

Under Add New WDS Partner Access Point, enter the wireless MAC address of the first AirStation (available from the bottom of the first AirStation), with each pair of digits separated by a colon, e.g. MAC:000D0B10F779 would be entered 00:0D:0B:10:F7:79. Click New Partner when done. The AirStation will reboot, and when the screen refreshes, the first AirStation's MAC address will be listed under Bridgeable Access Points.

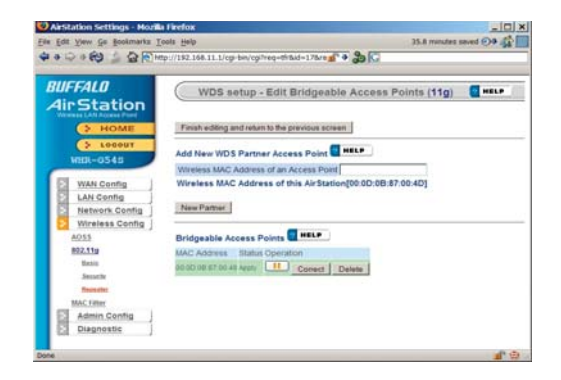

The two AirStations are now linked by a wireless bridge. Unplug all the network cables and test the bridge by logging into each of the access points with a wireless client. You should be able to connect to either of the access points from Windows Wireless Network connection, getting an IP address assigned to your client with no error messages. You should also be able to log into both of their Web-Based Configuration Utilities by entering their IP addresses into a web browser (192.168.11.1 for the main access point; 192.168.11.100 for the bridged access point). If the first AirStation is connected to the Internet, you should be able to connect to the second AirStation and surf the web.
# Configuring a WDS Bridge

Once you can connect to each of your access points, you should configure WEP encryption. Without WEP, anyone within range of your access points can easily connect to your network. From within the second AirStation's Web-Based Configuration Utility (192.168.11.100), click on *Advanced*, then *Wireless Config*, then *Security*. Note that you must set up WEP on the bridge (second AirStation) first, before configuring it on the main router (first AirStation), or you will have to reconnect the network cables to finish configuration.

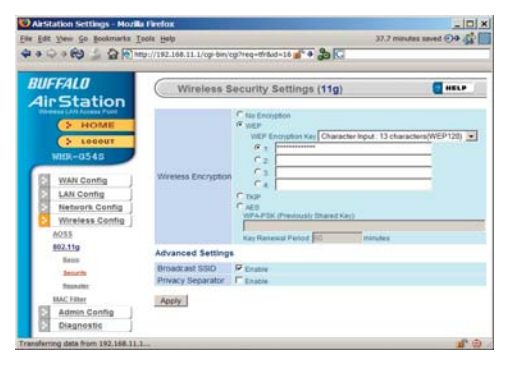

Change wireless encryption from "no encryption" to "WEP". Note that TKIP and AES encryption schemes will not work with WDS; you must use WEP for encryption. WEP keys may be any of 4 different types; choose one of the following types from the drop-down "WEP Encryption Key" box:

*Character Input - 13 characters* (ASCII WEP128 104 bit, key should contain 13 alphanumeric characters a-z, A-Z, 0-9)

*Character Input - 5 characters* (ASCII WEP64 40 bit, key should contain 5 alphanumeric characters a-z, A-Z, 0-9)

# Configuring a WDS Bridge

*Hexadecimal Input - 26 digits* (Hex WEP128 104 bit, key should contain 26 characters A-F, 0-9)

*Hexadecimal Input - 10 digits* (Hex WEP64 40 bit, key should contain 10 characters A-F, 0-9)

Enter at least one encryption key in the first encryption key space. The key should match the format of the chosen WEP encryption type. Additional keys may be entered in boxes 2, 3, and 4.

Click Apply when finished!

After configuring the bridge (the second AirStation) for WEP, log into the first AirStation's Web-Based Configuration Utility (192.168.11.1) and make exactly the same changes to the WEP settings. All WEP configuration settings must be exactly the same, or the AirStations will not be able to communicate.

Each wireless client that will connect to the AirStations must also be configured with the exact same WEP encryption key type and encryption key. Consult your wireless client's documentation for more information on configuring its WEP settings.

Most problems with setting up WDS are caused by incorrectly entering the MAC addresses into each AirStation's Web-Based Configuration Utility. If you're having problems, check the MAC address settings in both AirStations's Web-Based Configuration Utilities. Each Airstation should be configured to be in a bridge with the other's wireless MAC address.

Confirm that all bridges are set to the same wireless channel.

Check the Packet Log (Advanced/Diagnostic/Packet Info) in each AirStation's Web-Based Configuration Utility to confirm communication between them (screenshot to

right). The "WDS" entries should show packets both sent and received. In this example, the packet log shows packets sent but not received, so the next troubleshooting step would be to check the other AirStation's settings and packet log for more clues.

If you cannot access the AirStations wirelessly, reconnect the Ethernet cables as shown on page 66 to easily access the AirStations's Web-Based Configuration Utilities.

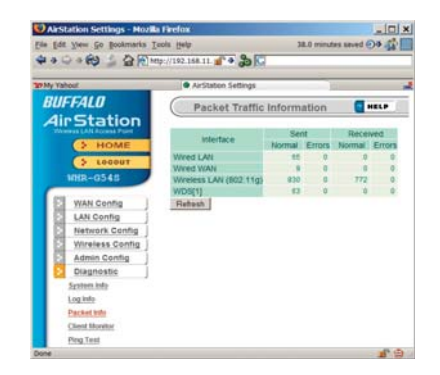

### Notes on WDS:

- **1.** All wireless access points in the wireless bridge need to support WDS. At time of publication, only Buffalo G54 and Apple Airport Extreme access points support WDS.
- **2.** No single access point can communicate with more then six other access points in the wireless bridge.
- **3.** Start the wireless bridge system with only two access points and then add more, one at a time.
- **4.** Set up all access points in the wireless bridge in close proximity before deploying them to their final location.
- **5.** Only one access point in the wireless bridge should be serving DHCP and routing services unless a routed wired network exists.

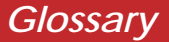

**10BaseT:** 802.3 based Ethernet network that uses UTP (Unshielded twisted pair) cable and a star topology. 10 Mbps data tansmission speed.

**100BaseT:** 802.3 based Ethernet network that uses UTP (Unshielded twisted pair) cable and a star topology. 100 Mbps data tansmission speed.

**1000BaseT:** 802.3 based Ethernet network that uses UTP (Unshielded twisted pair) cable and a star topology. 1000 Mbps data tansmission speed.

**802.1x:** The standard for wireless LAN authentication used between an AP and a client. 802.1x with EAP will initiate key handling.

**Access Point:** A hardware device that acts as a communication hub for *Clients* (users of wireless devices) to connect to a wired LAN.

**Ad-Hoc Network:** A network based on peer-to-peer communication rather than a router, switch, or hub.

**Bandwidth:** The transmission capacity of a computer or a communication channel, usually stated in Megabits per second (Mbps).

**Bridge:** A device which forwards traffic between network segments with a common network layer address, based on data link layer information.

**Client:** A PC, workstation, or other device that connects to a network wirelessly through an *Access Point*.

**Cross-Over Cable:** A UTP cable that has its transmit and receive pair crossed to allow communications between two devices.

**Default Gateway:** The IP Address of either the nearest router or server for the LAN.

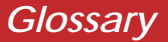

**Destination Address:** The address portion of a packet that identifies the intended recipient station.

#### **DHCP** (Dynamic Host Configuration

**Protocol):** Based on BOOTP, it uses a pool of IP addresses, which it assigns to each device connected to it, and retrieves the address when the device becomes dormant for a period of time.

**DNS (Domain Name System):** System used to map readable machine names into IP addresses.

**Driver:** Software that interfaces a computer with a specific hardware device.

**Dynamic IP Address:** An IP address that is automatically assigned to a client station in a TCP/IP network, typically by a DHCP server. **Ethernet:** The most widely used architecture for Local Area Networks (LANs). It is a shared-media network architecture. The IEEE 802.3 standard details its functionality.

**Ethernet cable:** A wire similar to telephone cable that carries signals between Ethernet devices. It is designed to connect a single device's NIC to a router, switch, or hub. See also *Crossover cable*.

**File and Print Sharing:** A Microsoft application that allows computers on a network to share files and printers.

**Firmware:** Computer programming instructions that are stored in a read-only memory unit rather than being implemented through software.

**Frame:** A fixed block of data, transmitted as a single entity. Also referred to as a packet.

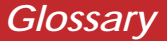

**Full-Duplex:** To transmit on the same channel in both directions simultaneously.

**Half-duplex:** To transmit on the same channel in both directions, one direction at a time.

**Hub:** A device which allows connection of computers and other devices to form a LAN.

**IEEE (Institute of Electrical and Electronics Engineers):** The professional organization which promotes development of electronics technology.

**IP (Internet Protocol) Address:** A unique 32-binary-digit number that identifies each sender or receiver of information sent in packets.

**Infrastructure:** A wireless network or other small network in which the wireless network devices are made a part of the network through the Access Point. **ISP (Internet Service Provider):** A company that provides access to the Internet and other related services.

**IV (Initialization Vector):** The header section of an encrypted message packet.

**LAN (Local Area Network):** A group of computers and peripheral devices connected to share resources.

**LED (Light Emitting Diode):** The lights on a hardware device representing the activity through the ports.

**MAC (Medium Access Control) Address:** The unique number that distinguishes every network interface card.

**Mbps (Mega Bits Per Second):** A measurement of millions of bits per second.

**MDI/X (Media Dependent Interface/ Cross-over):** Port on a network hub or switch that crosses the incoming transmit lines with the outgoing receive lines.

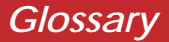

**MHz (MegaHertz):** One million cycles per second.

**NAT (Network Address Translation):** An internet standard that enables a LAN to use one set of IP addresses for internal traffic and a second set for external traffic.

**NIC (Network Interface Card):** An expansion card connected to a computer so the computer can be connected to a network.

**Packet:** A block of data that is transferred as a single unit, also called a frame or a block.

**Packet Filtering:** Discarding unwanted network traffic based on its originating address or its type.

**PCI (Peripheral Component Interconnect):** A bus that is connected directly to the CPU. **PCMCIA (Personal Computer Memory Card International Association) Card:** Removable module that adds features to a portable computer.

**Peer-to-peer:** This simple network is formed by connecting computers directly, without use of routers or hubs. A *crossover cable* is plugged into an Ethernet port in each computer, connecting them directly.

**Ping (Packet Internet Groper):** An Internet utility used to determine whether a particular IP address is accessable.

**Plug and Play:** Hardware that, once physically installed, finishes its installation automatically and may immediately be used, as opposed to hardware that requires further manual configuration.

**PoE (Power over Ethernet):** A mechanism to send DC power to a device using a CAT5 Ethernet cable.

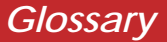

PPPoE (Point-to-Point Protocol over

**Ethernet):** A specification for connecting users on an Ethernet line to the Internet through a common broadband medium.

**Protocol:** A standard way of exchanging information between computers.

**RADIUS (Remote Authentication Dial In User Service):** A server that issues authentication keys to clients.

**RAM (Random Access Memory):** Nonpermanent memory.

**Repeater Hub:** A device that collects, strengthens and transmits information to all connected devices, allowing the network to be extended to accommodate additional workstations. See also *Bridge*.

**RC4:** The encryption algorithm used by WEP.

**RJ-45 connector:** An 8-pin connector used between a twisted pair cable and a data transmission device.

**ROM (Read Only Memory):** Memory hardware that allows fast access to permanently stored data but prevents addition to or modification of the data.

**Router:** A device in a network that handles message transfer between computers. Similar to a *hub*, but with added functionality and efficiency.

**Roaming:** The ability to use a wireless device while moving from one access point to another without losing the connection.

**Server:** Any computer that makes files or peripheral devices available to users of the network and has a resident Network OS.

SMTP (Simple Mail Transfer Protocol):

The protocol used to define and deliver electronic mail (E-mail) from one location to another.

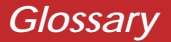

**SNMP** (Simple Network Management

**Protocol:** An application layer protocol that outlines the formal structure for communication among network devices.

**Static IP Address:** A permanent IP address is assigned to a node in a TCP/IP network. Also known as global IP.

**STP (Shielded Twisted Pair):** Twisted Pair cable wrapped in a metal sheath to provide extra protection from external interfering signals.

**Subnet Mask:** An eight-byte address divided into 4 parts separated by periods.

**TCP/IP (Transmission Control Protocol/ Internet Protocol:** Protocol used by computers when communicating across the Internet or Intranet.

#### **TKIP (Temporal Key Integrity Protocol):**

An encryption method replacing WEP. TKIP uses random IV and frequent key exchanges. **Topology:** The shape of a LAN (Local Area Network) or other communications system.

**Twisted Pair:** Cable that comprises 2 or more pair of insulated wires twisted together.

**UDP (User Datagram Protocol):** A communication method (protocol) that offers a limited amount of service when messages are exchanged between computers in a network. UDP is used as an alternative to TCP/IP.

**Uplink:** Link to the next level up in a communication hierarchy.

## UTP (Unshielded Twisted Pair) cable:

Two or more unshielded wires twisted together to form a cable.

**WAN (Wide Area Network):** A networking system covering a wide geographical area.

Glossary

**WEP (Wired Equivalent Privacy):** A security protocol for wireless local area networks defined in the 802.11b standard, using a 64 bit or 128 bit key. WEP was designed to provide the same level of security as that of a wired LAN. However, it has been found that WEP is not as secure as once believed.

**Web Browser:** A software program that allows viewing of web pages.

**Wi-Fi (Wireless Fidelity):** An organization that tests and assures interoperability among WLAN devices.

**Wire Speed:** The maximum speed at which a given packet can be transferred using Ethernet and Fast Ethernet standard specifications.

**WLAN (Wireless LAN):** A LAN topology using wireless devices.

**VPN (Virtual Private Network):** A security method to connect remote LAN users to a corporate LAN system.

## Notice

This equipment has been tested and found to comply with the limits for a Class B digital device, pursuant to part 15 of the FCC Rules. These limits are designed to provide reasonable protection against harmful interference in a residential installation. This equipment generates, uses and can radiate radio frequency energy and, if not installed and used in accordance with the instructions, may cause harmful interference to radio communications. However, there is no guarantee that interference will not occur in a particular installation. If this equipment does cause harmful interference to radio or television reception, which can be determined by turning the equipment off and on, the user is encouraged to try to correct the interference by one or more of the following measures:

- •Reorient or relocate the receiving antenna.
- •Increase the separation between the equipment and receiver.
- •Connect the equipment into an outlet on a circuit different from that to which the receiver is connected.
- •Consult the dealer or an experienced radio/TV technician for help.

This device complies with Part 15 of the FCC Rules. Operation is subject to the following two conditions: (1) this device may not cause harmful interference, and (2) this device must accept any interference received, including interference that may cause undesired operation. In accordance with FCC regulation, BUFFALO has limited the WZR-G300N to operation on channels 1-11 by USA specific firmware.

## FCC Warning

Changes or modifications not expressly approved by the party responsible for compliance could void the user's authority to operate the equipment.

## FCC RF Radiation Exposure Statement

This equipment complies with FCC radiation exposure limits set forth for uncontrolled

equipment and meets the FCC radio frequency (RF) Exposure Guidelines in Supplement C to OET65. This equipment should be installed and operated with at least 20cm and more between the radiator and person's body (excluding extremities: hands, wrists, feet and legs). This transmitter must not be co-located or operating in conjunction with any other antenna or transmitter.

#### Safety

This equipment is designed with the utmost care for the safety of those who install and use it. However, special attention must be paid to the dangers of electric shock and static electricity when working with electrical equipment. All guidelines of this manual and of the computer manufacturer must therefore be allowed at all times to ensure the safe use of the equipment.

#### EU Countries intended for use

The ETSI version of this device is intended for home and office use in Austria, Belgium, Denmark, Finland, France (with Frequency channel restrictions), Germany, Greece, Iceland, Ireland, Italy, Luxembourg, Norway, The Netherlands, Portugal, Spain, Sweden, Switzerland and United Kingdom. The ETSI version of this device is also authorized for use in EFTA member states Iceland, Liechtenstein, Norway and Switzerland.

#### EU Countries not intended for use

None.

#### Potential restrictive use

France: Only channels 10,11,12, and 13.

**Buffalo Technology** (Melco Inc.) products come with a two-year limited warranty from the date of purchase. Buffalo Technology (Melco Inc.) warrants to the original purchaser the product; good operating condition for the warranty period. This warranty does not include non-Buffalo Technology (Melco Inc.) installed components. If the Buffalo product malfunctions during the warranty period, Buffalo Technology/(Melco Inc.) will, replace the unit, provided the unit has not been subjected to misuse, abuse, or non-Buffalo Technology/(Melco Inc.) authorized alteration, modifications or repair.

All expressed and implied warranties for the Buffalo Technology (Melco Inc) product line including, but not limited to, the warranties of merchantability and fitness of a particular purpose are limited in duration to the above period.

Under no circumstances shall Buffalo Technology/(Melco Inc.) be liable in any way to the user for damages, including any lost profits, lost savings or other incidental or consequential damages arising out of the use of, or inability to use the Buffalo products.

In no event shall Buffalo Technology/(Melco Inc.) liability exceed the price paid for the product from direct, indirect, special, incidental, or consequential damages resulting from the use of the product, its accompanying software, or its documentation. Buffalo Technology (Melco Inc.) does not offer refunds for any product.

@ 2003-2006 Buffalo Technology (Melco, Inc.)

## **Contact Information**

Buffalo Technology (USA), Inc. 4030 West Braker Lane, Suite 120 Austin, TX 78759-5319

## **GENERAL INQUIRIES**

Monday through Friday 8:30am-5:30pm CST Direct: 512-794-8533 | Toll-free: 800-456-9799 | Fax: 512-794-8520 | Email: sales@buffalotech.com

## TECHNICAL SUPPORT

North American Technical Support by phone is available 24 hours a day, 7 days a week. (USA and Canada). **Toll-free:** (866) 752-6210 | **Email:** *info@buffalotech.com* 

## **Contact Information**

Buffalo Technology (Europe), Inc. 176 Buckingham Avenue, Slough, Berkshire, SL1 4RD United Kingdom

## **GENERAL INQUIRIES**

Email: sales@buffalo-technology.com

## **TECHNICAL SUPPORT**

Technical Support in Europe is available between the hours of 9am-6pm (GMT) Monday to Thursday and 9am-4:30pm (GMT) Friday for this product. Customers in Europe can obtain Technical Support using the following information:

 $\verb"E-mail: helpdesk@buffalo-technology.ie" | \verb"Web: www.buffalo-technology.com" | \verb"Web: www.buffalo-technology.com" | \verb"Web: www.buffalo-technology.com" | \verb"Web: www.buffalo-technology.com" | \verb"Web: www.buffalo-technology.com" | \verb"Web: www.buffalo-technology.com" | \verb"Web: www.buffalo-technology.com" | \verb"Web: www.buffalo-technology.com" | \verb"Web: www.buffalo-technology.com" | \verb"Web: www.buffalo-technology.com" | \verb"Web: www.buffalo-technology.com" | \verb"Web: www.buffalo-technology.com" | \verb"Web: www.buffalo-technology.com" | "Web: www.buffalo-technology.com" | "Web: www.buffalo-technology.com" | "Web: www.buffalo-technology.com" | "Web: www.buffalo-technology.com" | "Web: www.buffalo-technology.com" | "Web: www.buffalo-technology.com" | "Web: www.buffalo-technology.com" | "Web: www.buffalo-technology.com" | "Web: www.buffalo-technology.com" | "Web: www.buffalo-technology.com" | "Web: www.buffalo-technology.com" | "Web: www.buffalo-technology.com" | "Web: www.buffalo-technology.com" | "Web: www.buffalo-technology.com" | "Web: www.buffalo-technology.com" | "Web: www.buffalo-technology.com" | "Web: www.buffalo-technology.com" | "Web: www.buffalo-technology.com" | "Web: www.buffalo-technology.com" | "Web: www.buffalo-technology.com" | "Web: www.buffalo-technology.com" | "Web: www.buffalo-technology.com" | "Web: www.buffalo-technology.com" | "Web: www.buffalo-technology.com" | "Web: www.buffalo-technology.com" | "Web: www.buffalo-technology.com" | "Web: www.buffalo-technology.com" | "Web: www.buffalo-technology.com" | "Web: www.buffalo-technology.com" | "Web: www.buffalo-technology.com" | "Web: www.buffalo-technology.com" | "Web: www.buffalo-technology.com" | "Web: www.buffalo-technology.com" | "Web: www.buffalo-technology.com" | "Web: www.buffalo-technology.com" | "Web: www.buffalo-technology.com" | "Web: www.buffalo-technology.com" | "Web: www.buffalo-technology.com" | "Web: www.buffalo-technology.com" | "Web: www.buffalo-technology.com" | "Web: www.buffalo-technology.com" | "Web: www.buffalo-technology.com" | "Web: w$ 

\* When operating in High-Speed Mode, this Wi-Fi device achieves an actual throughput of up to 34.1 Mbps, which is equivalent to the throughput of a system following 802.11g protocol and operating at a signaling rate of 125 Mbps.

270 Mbps is the link speed when using Draft-N mode. It represents actual wireless data speeds, including overhead. Because the overhead is not available for user data transfer, usable wireless throughput will be substantially slower.